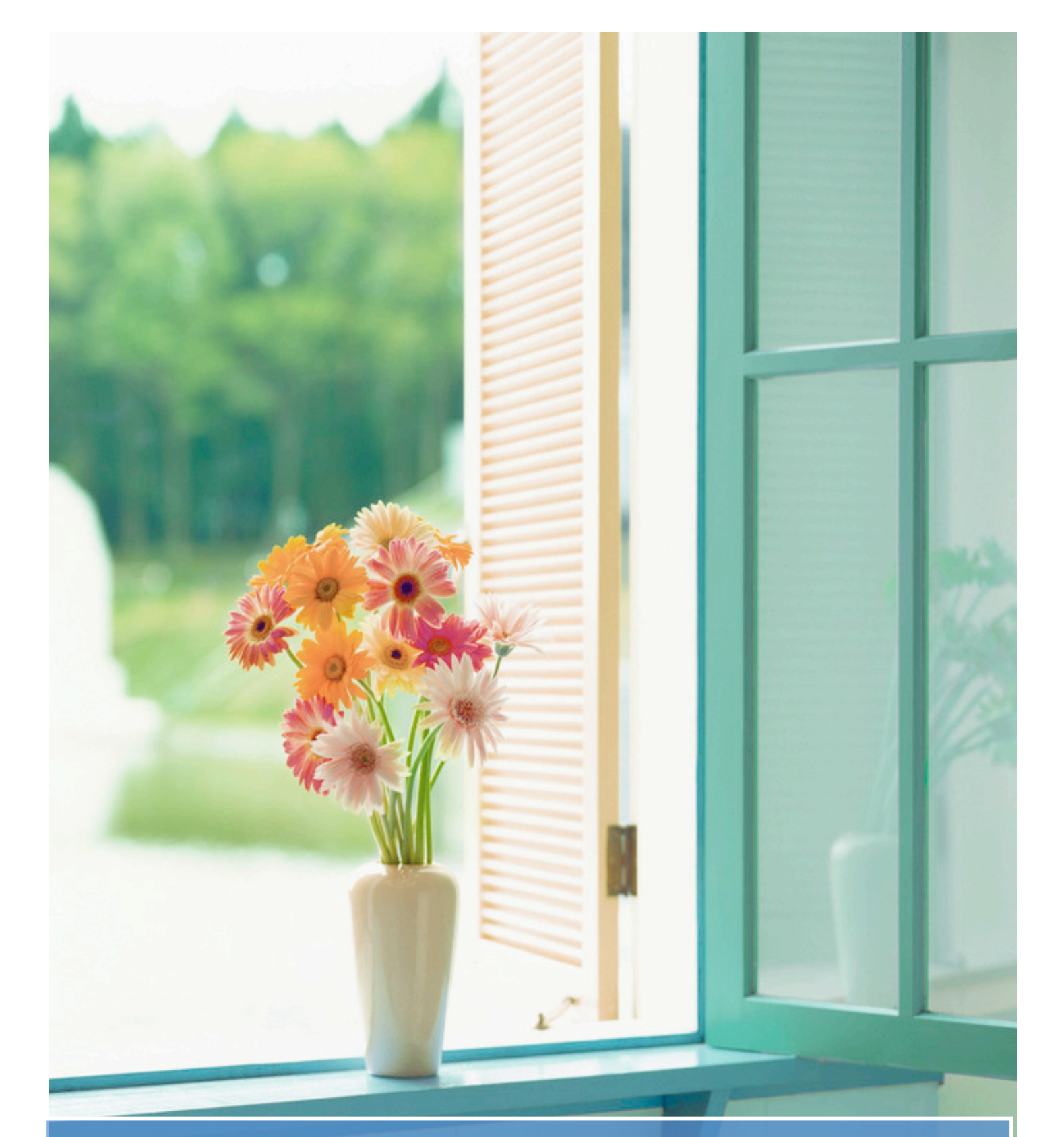

# Faire un site internet : une fenêtre

ouverte sur le monde

Cécile Lemerle

# Table des matières page 2 et 3 :

| COUVERTURE                                               |                |
|----------------------------------------------------------|----------------|
| AVERTISSEMENT :                                          |                |
| POURQUOI ?                                               |                |
| BESOIN DE PARTAGER AVEC DES AMIS :                       |                |
| BESOIN DE SE FAIRE CONNAITRE ET DE PUBLIER :             | 5              |
| <u>COMMENT ?</u>                                         |                |
| LE BLOG :                                                |                |
| LE SITE :                                                |                |
| QUEL SUJET ?                                             |                |
| UNE EXPERIENCE A FAIRE PARTAGER :                        |                |
| LA PREPARATION DU CONTENU                                |                |
| REUNIR LES ELEMENTS DU CONTENU :                         |                |
| L'INDEX :                                                |                |
| LA PERSONNALISATION :                                    |                |
| LE NOM DU SITE :                                         |                |
| LE LOGO ET OU LE BANDEAU :<br>LES COULEURS :             |                |
| PREPARATION DE LA REALISATION                            |                |
| LE MATERIEL :                                            |                |
| LES LOGICIELS :                                          |                |
| L'EDITEUR DE CODE HTML :                                 |                |
| LE LOGICIEL CLIENT FTP :                                 |                |
| LE LOGICIEL DE RETOUCHE PHOTO :                          |                |
| LES LOGICIELS CREATEURS DE SITE :                        |                |
| LA REALISATION                                           |                |
| ORGANISATION DU SITE                                     | 24             |
| PREPARATION DE LA PAGE D'ACCUEIL PRINCIPALE :            |                |
| PREPARATION DE LA MISE EN PAGE D'UN SITE SUR LA REUNION: |                |
| CREATION D'UN SITE SUR LA REUNION :                      |                |
| TRAITEMENT DES IMAGES :                                  |                |
| TRAITEMENT DU TEXTE :                                    |                |
| UTILISATION DU GENERATEUR DE PAGES HTML AVEC NVU         |                |
| DEMARRAGE DU LOGICIEL                                    |                |
| OUVERTURE DE LA PAGE                                     |                |
| UREER UN TABLEAU                                         |                |
| INSERER UNE IMAGE                                        | / ۲ مربع<br>۲۵ |
| INSEREZ DU TEXTE                                         |                |
|                                                          |                |

| COULEUR ET FOND DE PAGE             | 41        |
|-------------------------------------|-----------|
| TITRE ET PROPRIETES                 | 42        |
| ETABLIR UN LIEN :                   | 43        |
| Le pied de page :                   | 47        |
| AJOUTER UN EXTRAIT D'UNE AUTRE PAGE |           |
| CREER UN MODELE :                   | 50        |
| INSERTION D'IMAGES DANS LE TEXTE :  | 51        |
|                                     |           |
| CONCLUSION                          | <u>56</u> |

## **Avertissement :**

Si vous avez envie de créer un site sur internet, et que la seule chose qui vous embarrasse, ou qui vous paraît, trop difficile ou vous demander trop de temps, c'est le problème technique de la rédaction des pages html, alors je vous propose un essai, lisez la page 15 et aller directement à la page 33 et lancez vous, avec un dossier exemple préparé comme doit l'être un dossier destiné à la publication. Si vous êtes convaincu par ce petit test, que vous avez vécu une histoire extraordinaire, que vous avez une expérience dans un domaine que vous souhaitez faire partager, alors lisez ce qui suit, sinon passez à autre chose.

Maintenant, si vous tentez l'aventure, si vous souhaitez atteindre la perfection, je vous conseille vivement de vous rendre sur le site suivant :

http://www.mon-design-web.com/intro.php

## Pourquoi?

Besoin de partager avec des amis :

En dehors des rencontres, avant l'internet les moyens de communiquer avec des amis se résumaient à écrire une lettre, ou à téléphoner. Cela restreignait singulièrement le cercle d'amis :

A cause du temps passé au téléphone

A cause du temps passé à écrire

Dans ce dernier cas à cause du délai lié à l'envoi par la poste

L'internet fait disparaître ces inconvénients : l'information est instantanée, et vous êtes libre de définir les règles qui permettent :

L'accès limité à quelques destinataires que vous choisissez,

L'accès à tous,

Besoin de se faire connaître et de Publier :

Aujourd'hui l'internet permet une publication sans contrôle et sans intermédiaire pour un coût très faible : les frais d'hébergement de vos pages sur un matériel disponible 24 heures sur 24 à la consultation des internautes. Cette publication est pratiquement instantanée et elle est universelle.

# Comment ?

Le blog :

Le blog permet de partager des textes et des photos sur internet sans avoir aucune connaissance technique. C'est la solution idéale pour la tenue d'un journal et la plupart des offres de blog sont basées sur une structure chronologique qui dispense du plan. C'est la communication préférée des jeunes pour partager avec leurs amis car le blog permet aussi l'échange grâce aux commentaires, la zone de commentaires étant soumise au contrôle de l'auteur du blog.

Toutefois, la liberté du plan et de la présentation reste limitée, du fait même de la prise en charge des contraintes techniques par l'hébergeur. Transgresser ces contraintes peut poser plus de problèmes que de publier un site classique.

Le Site :

Créer un site c'est acquérir plus de liberté sur le plan, l'articulation, la présentation de l'information à partager, mais c'est aussi assumer plus de charges sur la création des pages, et leur transfert vers l'hébergeur. Il reste que la création d'un site simple n'exige pas de connaissances approfondies en informatique, grâce à l'utilisation des logiciels générateurs de codes html. Par ailleurs beaucoup de logiciels tels Word, Excel, Photoshop et bien d'autres se chargent de la transposition d'un document en page html, sans compter le format universel pdf d'Adobe qui est compatible avec les navigateurs.

# Quel sujet ?

#### Une expérience à faire partager :

L'envie d'écrire, si on n'est pas romancier, vient effectivement d'une expérience ou d'une compétence à faire partager.

Ce peut être un sujet professionnel, les informaticiens partagent leurs compétences sur internet, et c'est bien utile pour tous les utilisateurs qui ne sont pas forcément formés à ces techniques, apprennent « sur le tas » et se heurtent à des difficultés qui leur semblent insurmontables du fait même de leur manque d'expérience, ces sites sont utiles car ils peuvent apporter des solutions à leurs problèmes.

Ce peut être une expérience vécue : un voyage dans un pays lointain, ou proche, rien de plus agréable que de raconter ses voyages, avec le lot d'émerveillement, de découvertes inoubliables à ne pas louper, aux pièges dans lesquels il ne faut pas tomber. Ces sites sont utiles car ils permettent déjà de rêver, éventuellement de susciter le désir, de préparer un voyage.

• être utile,

L'envie d'écrire c'est aussi l'envie d'être lu, sinon la publication, que ce soit un support papier, ou le support internet n'a pas de sens.

Quand on choisit le sujet d'un site internet, il faut donc se poser deux questions essentielles en dehors de la motivation que l'auteur peut avoir :

- Est-ce que j'ai quelque chose d'intéressant d'original à écrire sur le sujet ?
- Qui peut être intéressé, qu'attend-il de moi?

Répondre clairement à ces deux questions est fondamentale pour choisir son sujet.

# La Préparation du contenu

#### Réunir les éléments du contenu :

Les notes, la documentation, l'illustration, tous ces éléments doivent être réunis un plan doit être est rédigé. Ce plan est le point de départ de la page d'accueil.

#### L'index :

C'est généralement le nom de la page d'accueil, pour des raisons pratiques. En effet c'est la page qui est ouverte par défaut si aucune page n'est spécifiée par l'internaute qui visite un site. La page d'accueil a pour rôle de présenter l'objet du site, la structure des informations qu'il contient, le les auteurs du site leur coordonnées, les sites référents ( les sites qui font référence au site) les sites référencés (complément d'information, sources...). La page d'accueil est la table d'orientation qui permet à l'internaute de naviguer dans les pages du site.

#### La personnalisation :

A ce niveau, il est bon aussi de réfléchir, en fonction du sujet choisi, à la personnalisation du site : le nom du site éventuellement du nom de domaine, le logo, éventuellement le bandeau, choix des couleurs de l'encre, de la couleur ou de l'image du fond de page.

Pour cela le mieux, dans un premier temps, est de puiser son inspiration dans les pages internet, en visant la simplicité. Avec le temps l'expérience viendra, peut-être le talent permettant d'améliorer l'esthétisme et l'originalité, sans jamais oublier le rôle essentiel de la page d'accueil qui est de permettre aux visiteurs une navigation facile dans vos pages afin qu'ils y trouvent ce qu'ils recherchent en quelques secondes...

Pour illustrer ce qui précède vous trouverez ci-dessous quelques adresses de sites avec un commentaire sur les pièges à éviter :

Le projet Méhari est l'exemple parfait de pages internet écrites par un auteur qui souhaite faire partager une expérience, sans soucis technique :

Le nom du site c'est le nom de l'auteur,

Le logo, représente un dromadaire le méhari est un dromadaire de monte,

pas de bandeau,

Encre noire fond uni jaune,

L'édito défini le sujet du site, ses limites, des liens sont établis vers les sites qui ont servi de sources, le menu apparaît clairement à gauche sur une zone jaune plus foncé

http://arnaud.meunier.pagesperso-orange.fr/fr/index.html

| 0 0                              |                                                                                                    |                                                                                                    |                                                                                                    | Le projet                                                                                                    | méhari – Somma                                                                                                    | ire                                                                                                    |                                                                                                    |                                                                                                    |                                                                                                    |
|----------------------------------|----------------------------------------------------------------------------------------------------|----------------------------------------------------------------------------------------------------|----------------------------------------------------------------------------------------------------|----------------------------------------------------------------------------------------------------|----------------------------------------------------------------------------------------------------|----------------------------------------------------------------------------------------------------|----------------------------------------------------------------------------------------------------|----------------------------------------------------------------------------------------------------|----------------------------------------------------------------------------------------------------|
| +                                | http://arnaud.meu                                                                                                    | nier.pagesper:                                                                                                    | so-orange.fr/fr                                                                                                    | /index.html                                                                                                    |                                                                                                    |                                                                                                    | Ċ                                                                                                    | Q- Google                                                                                                    |                                                                                                    |
| 🕮 🛄 Liv                          | e : les pr direct - TF1                                                                                                    | Météo Perpig                                                                                                    | 'Internaute                                                                                                    | What Is My Ir IP Address                                                                                                    | Free online OCR                                                                                                    | XMLittré – letré e                                                                                                    | en ligne                                                                                                    | Wikipedia.frkipedia.org/                                                                                                    | >>                                                                                                    |
| Le pro                           | jet méhari - Sommaire                                                                                                    | 5                                                                                                    |                                                                                                    |                                                                                                    |                                                                                                    |                                                                                                    |                                                                                                    |                                                                                                    | +                                                                                                    |
| TO                               | Me                                                                                                    | nu                                                                                                    | Index                                                                                                    | <u>Mises à jour &amp;</u><br><u>Sommaire</u>                                                                                                    | <u>Abrévia</u><br><u>&amp; syml</u>                                                                                                    | tions (                                                                                                    | Glossaire                                                                                                    | Vente de pièces détachées                                                                                                    | écrivez-<br>moi<br>english version                                                                                                    |
| <mark>Edito</mark><br>Historique | I i-f                                                                                                    |                                                                                                    | and the second of a                                                                                                    | a annual de secidente Transma                                                                                                    |                                                                                                    |                                                                                                    |                                                                                                    |                                                                                                    | Première version: 13/12/2000<br>Dernière version: 02/04/2010                                                                                                    |
| Nomenclature                     | Les monnations que vous pouv                                                                                                    | vez the dans de site p                                                                                                    | eavent ene enonees o                                                                                                    | a provoquer des accidents. En aucun ca                                                                                                    | is i auteur ne pourra ere                                                                                                    | r tenu pour responsable.                                                                                                    |                                                                                                    |                                                                                                    |                                                                                                    |
| <u>Théorie</u>                   |                                                                                                    |                                                                                                    | •                                                                                                    | Le Pro                                                                                                    | tai                                                                                                    | Méh                                                                                                    | ar                                                                                                    | i                                                                                                    |                                                                                                    |
| Entretien                        |                                                                                                    |                                                                                                    | •                                                                                                    |                                                                                                    | Jec                                                                                                    | Hene                                                                                                    |                                                                                                    | <b>-</b>                                                                                                    |                                                                                                    |
| Amélioration<br>Electrique       |                                                                                                    |                                                                                                    |                                                                                                    | - Par A                                                                                                    | rnaud                                                                                                    | Meunie                                                                                                    | er –                                                                                                    | -                                                                                                    |                                                                                                    |
| Aventures                        |                                                                                                    |                                                                                                    |                                                                                                    | Débutant                                                                                                    | 2                                                                                                    | moin is                                                                                                    |                                                                                                    |                                                                                                    |                                                                                                    |
| Divers                           |                                                                                                    |                                                                                                    |                                                                                                    | Debutan                                                                                                    | <u>t en 20v</u>                                                                                                    | , VOIT 10                                                                                                    | 21                                                                                                    |                                                                                                    |                                                                                                    |
| Liens                            |                                                                                                    |                                                                                                    |                                                                                                    |                                                                                                    | EDITO                                                                                                    | )                                                                                                    |                                                                                                    |                                                                                                    |                                                                                                    |
|                                  | <ul> <li>Dernière mise à je</li> <li>Bienvenue dans le p<br/>voiture, une plate fou<br/>nom générique, les t<br/>techniquement semb</li> <li>Je m'intéresserais pri<br/>belles années devant<br/>(voir la page utilisati</li> <li>Ce site n'est pas près<br/>car bien sûr vous po<br/>droite pour savoir si<br/>Afin de privilégier le<br/>aussi plus rapidemer<br/>Comme mon mode d</li> <li>Je tiens aussi à reme<br/>différents remèdes à<br/>solutions fournies su<br/>commencé sur le we</li> </ul> | pur le 02/04/,<br>rojet méhari,<br>rme commun<br>ypes A. "A"<br>lable (à quele<br>incipalement<br>t elle. Pour le<br>on pour déco<br>s de s'achever<br>uvez vous au<br>la page à évo<br>e fond plutôt<br>t téléchargea<br>de pensée n'e<br>rcier chaleure<br>lui aporter.<br>rr le forum de<br>ib). | 2010 -<br>Ce site, pourt<br>e aux Dyane,<br>car le numéro<br>ques détails pr<br>à la technique<br>débutant, ce s<br>uvrir la voitur<br>:. Les pages nu<br>ssi participer à<br>bluée depuis v<br>que la forme,<br>bles.<br>st pas forcéme<br>eusement tous<br>C'est grâce à la<br><i>la deuche</i> ou | ant dédié à la méhari, par<br>Ami et de nombreux dér<br>constructeur de tous ces<br>ès), leurs carrosseries diff<br>, sur la théorie qui se cac<br>ite est une bonne façon c<br>e et éviter les conneries).<br>e sont pas figées, et leur o<br>à la construction de ce sit<br>otre dernière visite.<br>ce site sera volontairemen<br>ent le votre, je suis à l'éco<br>ceux qui donnent des co<br>leurs compétences que j'a<br>forum 2 pattes (historiqu | clera d'abord de la<br>ivés, qui ne diffei<br>modèles comme<br>férentes en modif<br>he derrière, et sun<br>l'entrer dans l'uni<br>contenu évoluera<br>e en y apportant<br>nt dépouillé afin o<br>pute de tous conse<br>nseils, des astuce<br>i pu attaquer la p<br>iement le forum d | a 2cv. En effet, ces<br>rent que par la carr<br>nce par la première<br>fient la personnalité<br>r la façon d'entreter<br>vers de l'automobil<br>en fonction des co<br>votre savoir, vos es<br>que l'information so<br>eils sur la manière o<br>s et des infos qui p<br>partie <i>entretien</i> de c<br>le la regrettée page | deux lég<br>osserie. T<br>e des lettr<br>5.<br>nir et de r<br>le, et celu<br>vrrections<br>xpérience<br>oit faciler<br>de rendre<br>ermetteni<br>e site, qu<br>de la deu | endes ne sont en fait qu'un<br>Foutes les voitures précéder<br>res de l'alphabet. Mais si ces<br>éparer sa voiture, afin que c<br>i encore plus particulier de<br>que vous et moi y apporter<br>es et vos savoir faire. Regar<br>nent accessible. Les pages a<br>l'information claire et acces<br>t d'acquérir la connaissance<br>i doit de même beaucoup a<br>uche, de Christian Bosch, p | e seule et même<br>mment citées ont un<br>s voitures ont une base<br>cette auto ai encore de<br>l'univers deuchiste<br>ons au fil du temps,<br>dez les dates en haut à<br>ainsi allégées seront<br>ssible.<br>e de la voiture et les<br>ux questions et<br>var qui tout a |

# le site suivant est un exemple de page d'accueil trop chargée malgré l'intérêt du sujet

# http://therese.eveilleau.pagesperso-orange.fr/

| 00                                                                  | )                          |                                                                                                    | Mathém                                                                                                    | atiques magique                                                                                                    | s                                                      |                          |          |
|---------------------------------------------------------------------|----------------------------|----------------------------------------------------------------------------------------------------|----------------------------------------------------------------------------------------------------|----------------------------------------------------------------------------------------------------|--------------------------------------------------------|--------------------------|----------|
|                                                                     | + 🗡 http://therese.eve     | eilleau.pagesperso-orange.fr/                                                                                                    |                                                                                                    |                                                                                                    | (                                                      | C Q Google               |          |
| m 🎹                                                                 | Live : les pr direct - TF1 | Météo Perpig'Internaute Wh                                                                                                    | at Is My Ir IP Address                                                                                                    | Free online OCR                                                                                                    | XMLittré – letré en ligne                              | Wikipedia.frkipedia.org/ | » Disque |
| 1                                                                   | Mathématiques magiques     | 5                                                                                                    |                                                                                                    |                                                                                                    |                                                        |                          | +        |
| Accueil<br>Magie<br>Histoires<br>Délicos<br>Qui suise? ?<br>Contact |                            | Venez au<br>Vous découvrirez<br>des tours de magie interact<br>de la télépathie<br>des érigimes, cours et exercices<br>ides jaux, des puzzles magiq<br>des paradoxes, de la géorn<br>et des pavages dynamique<br>des opérations anciennes intere<br>des nous des trucs mains,<br>des anecdotes historiques<br>et des travanter à malicor<br>mathématiques. | Pays des Mathématique<br>ifs,<br>animés,<br>ues,<br>mées,<br>strie<br>s,<br>s,<br>s flash,<br>s<br>LES MATHEMAT<br>Dernières modifications<br>NOUVEAUTES IC<br>NOUVEAUTES IC | Invenue<br>es magiques malic<br>es magiques malic<br>es magiques malic<br>es magiques sont L<br>téopold Sedar Sengt<br>le Pont<br>le I | 2 en Mathématiques Magie<br>cieuses solides et très sé | ques<br>rieuses.<br>ES   |          |
|                                                                     |                            |                                                                                                    | 17757068 visiteurs a                                                                                                    | uniques depuis 2001 da                                                                                                    | ans cette page d'Accueil.                              |                          | TXT      |

du plus simple au plus compliqué la page perso de Cléophée, avec illustration musicale et animation...

## http://passions-cleophee.voila.net/

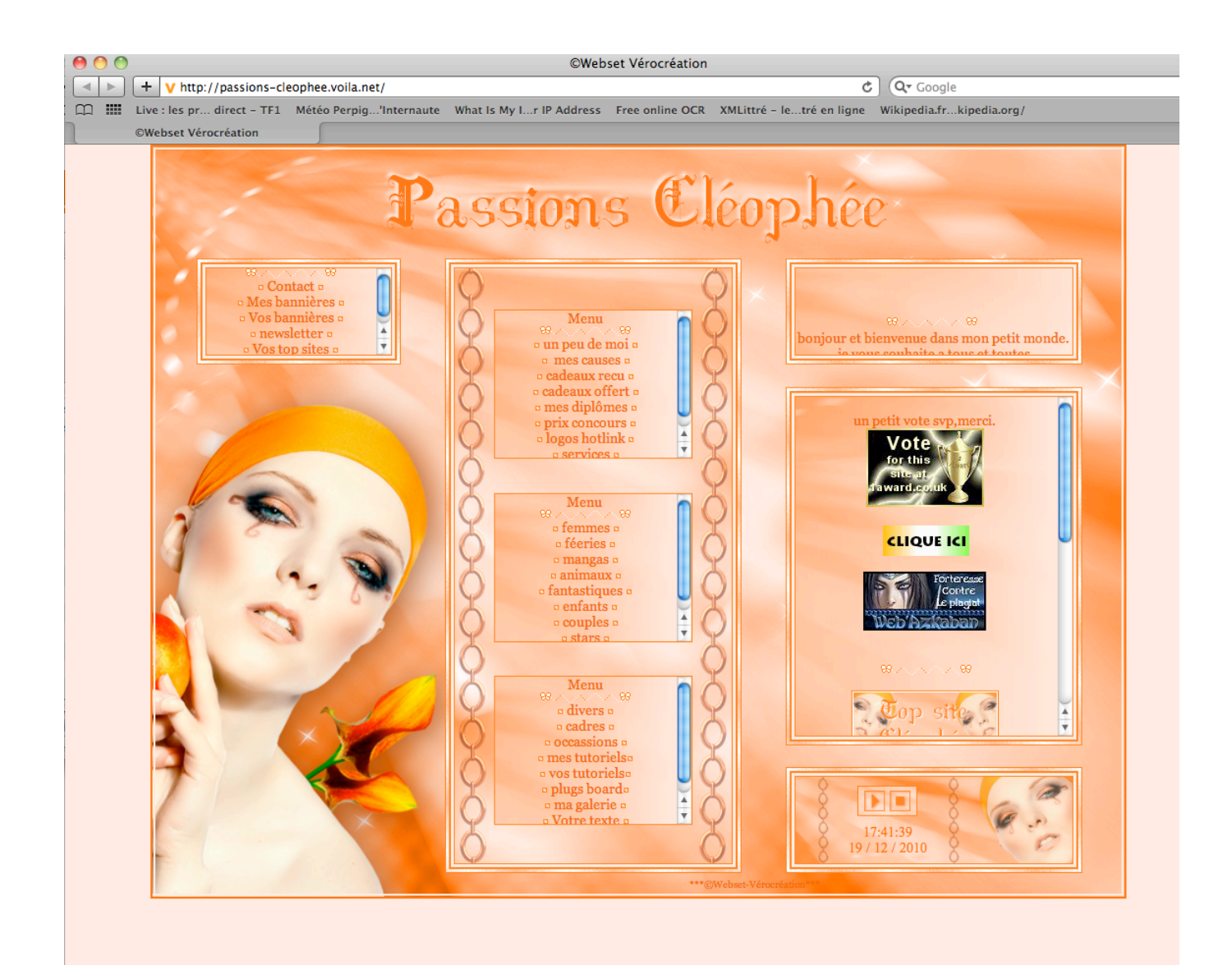

Le nom du site :

La plupart du temps dans les sites perso c'est le nom de l'auteur, chez certains hébergeurs c'est même la règle. Il est cependant préférable que le nom du site évoque le sujet :

Photosdailleurs pour un site de reportages de voyage

http://amis-quatre-pattes.monsite-orange.fr/ pour des gardiens de peps à domicile

<u>http://lemuseedulampiste.pagesperso-orange.fr/</u> pour un collectionneur de lampes férrovière

Il est toujours préférable de déposer un nom de domaine afin d'assurer la pérennité de l'adresse même si on change de fournisseur d'accès ou d'hébergeur. La prestation n'est pas très chère : à partir 1 euro par mois.

Le logo et ou le bandeau :

Ce sont des éléments facultatifs qui identifient le site C'est le nom, s'il est connu

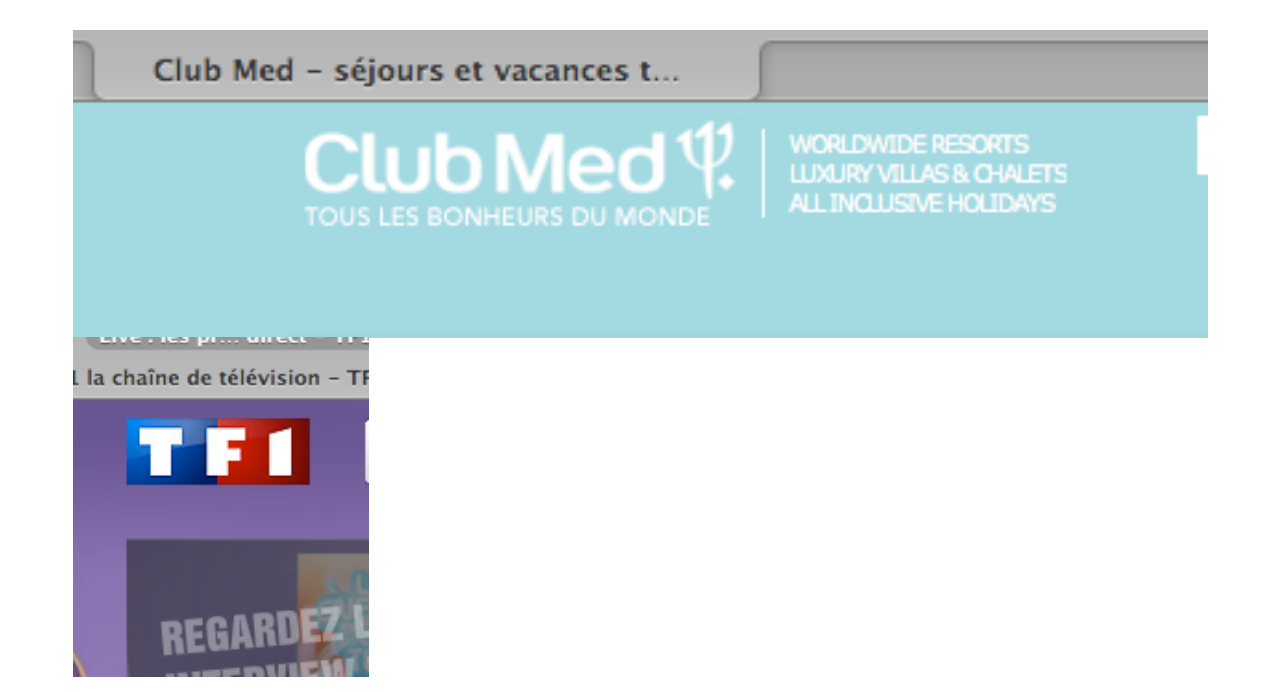

### c'est un symbole comme dans le cas du Méhari

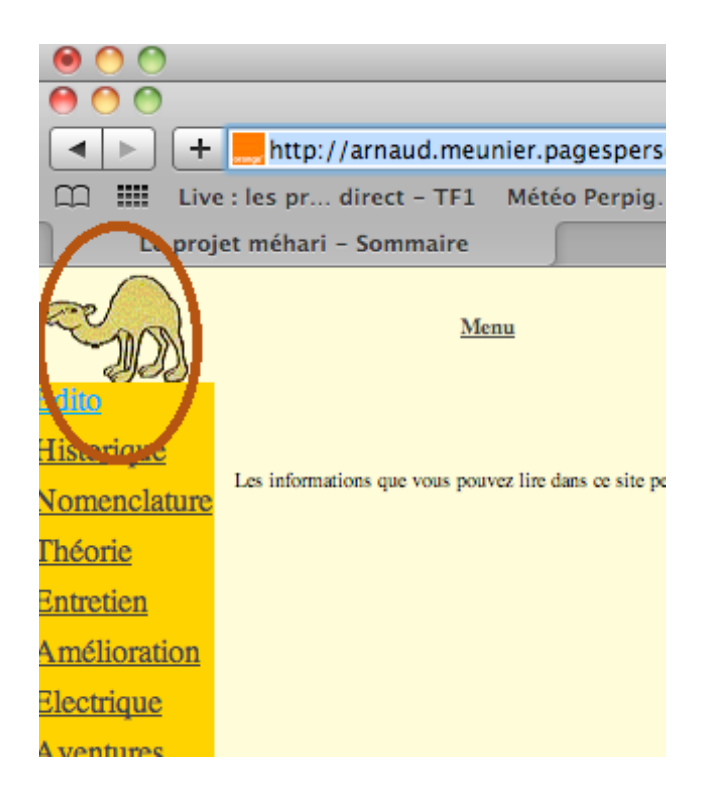

Cela peut être un bandeau pour se faire connaître

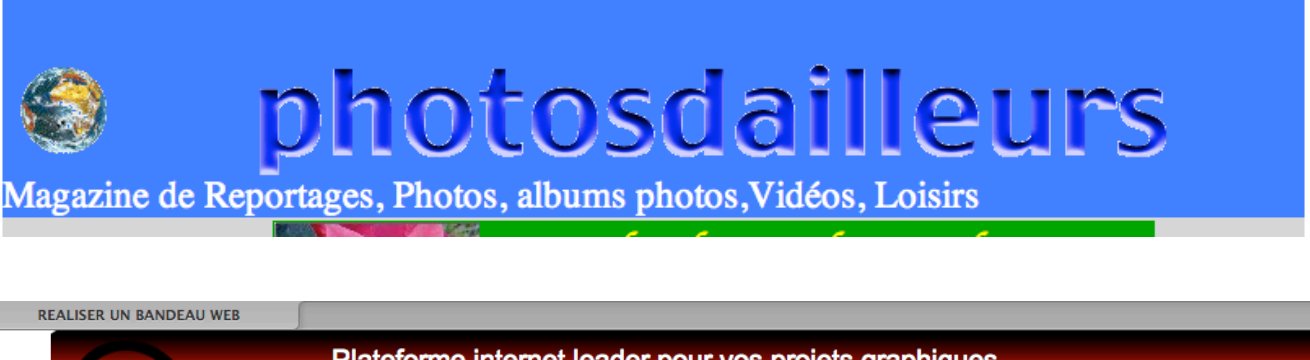

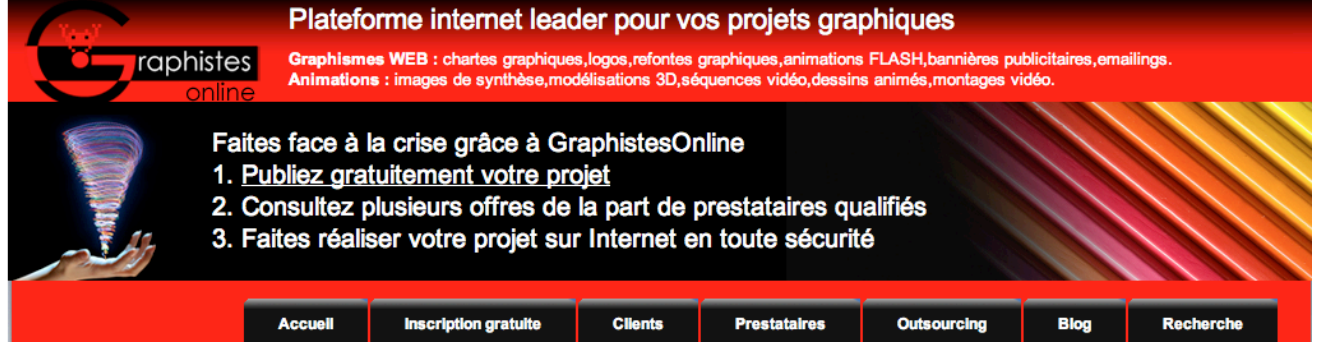

le bandeau peut intégrer les éléments essentiels du site sous forme de liens ou d'onglets comme c'est le cas ci-dessus.

#### Les couleurs :

Elles concourent à la personnalisation du site, il faut veiller à l'harmonie des couleurs de l'encre et du fond, mais surtout à la lisibilité du texte.

ci-dessous le site de vente de la forêt à dominante verte :

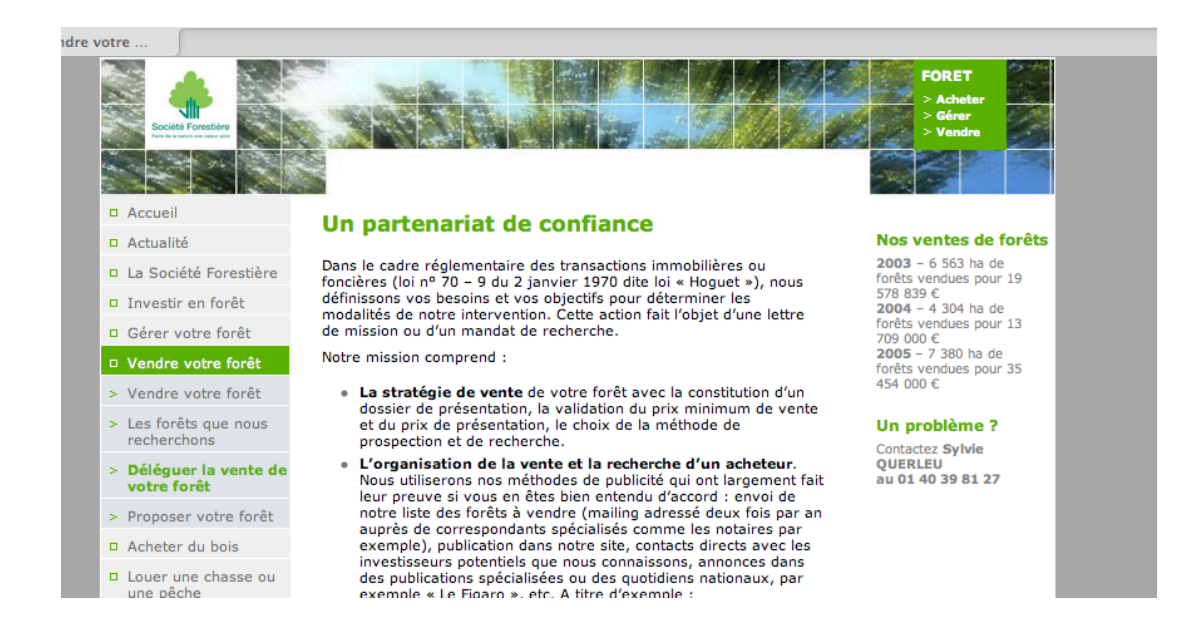

# aussi le site du club-med à dominante bleue la plupart des villages sont en bord de mer :

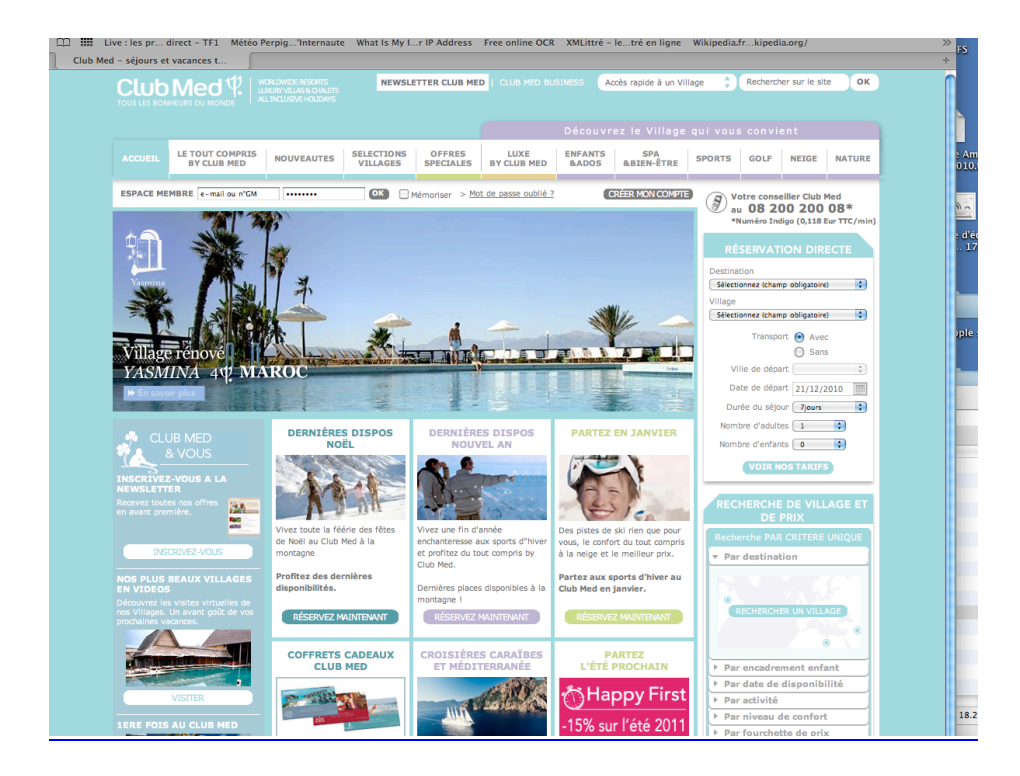

# Préparation de la réalisation

le matériel :

La création d'un site internet est peu exigeante en moyen matériel, une machine début de gamme peut suffire, tout dépend des exigences des logiciels choisis et de la taille du site, la machine évoluera avec le temps. En dehors du matériel informatique, un appareil photo est utile pour l'illustration du site.

Les logiciels :

#### L'éditeur de code html :

Pour débuter il faut faire simple, c'est pourquoi NVU ou son successeur KompoZer sont recommandés en ce qui concerne l'éditeur de pages html. Outre la simplicité ces logiciels ont l'avantage d'être gratuits.

A télécharger en toute sécurité sur le site :

http://www.01net.com/telecharger/windows/Internet/editeur\_de\_site/fiches/3605 3.html

#### le logiciel client ftp :

C'est le logiciel qui permet le transfert et la mise à jour, création modification suppression de vos fichiers sur le site distant.

Le principe est basé sur le site miroir, ce qui veut dire que les fichiers doivent être impérativement dans la même disposition dans votre machine et sur la machine distante.

Par exemple : le site cyber-evasion sur l'ordinateur personnel :

|                   | cyber-evasion           |        |              |
|-------------------|-------------------------|--------|--------------|
| 2                 |                         |        | 0            |
| Action            |                         |        | ~            |
| Nom               | Date de modification    | Taille | Type         |
| al-Antiqua        | 3 janvier 2008 15:57    |        | Dossier      |
| al-beguia         | 3 janvier 2008 15:57    |        | Dossier      |
| al-capvert        | 23 décembre 2007 19:25  |        | Dossier      |
| al-dierba         | 3 janvier 2008 17:03    |        | Dossier      |
| al-gomera         | 21 décembre 2007 14:56  |        | Dossier      |
| al-guadeloupe     | 3 janvier 2008 01:15    |        | Dossier      |
| al-la dominique   | 3 janvier 2008 01:16    |        | Dossier      |
| al-la grenade     | 3 janvier 2008 01:19    |        | Dossier      |
| al-lanzarote      | 21 décembre 2007 14:51  |        | Dossier      |
| al-lemerle        | 19 décembre 2007 14:47  |        | Dossier      |
| al-martinique     | 26 décembre 2007 17:35  |        | Dossier      |
| al-mayreau        | 24 décembre 2007 17:00  |        | Dossier      |
| al-Polynesie      | 29 décembre 2007 14:36  |        | Dossier      |
| al-reunion        | 27 décembre 2007 17:53  |        | Dossier      |
| al-saint_barth    | 26 décembre 2007 15:43  |        | Dossier      |
| al-saint_kitt     | 26 décembre 2007 15:47  |        | Dossier      |
| al-saint_martin   | 26 décembre 2007 15:33  |        | Dossier      |
| 📄 al-sainte_lucie | 3 janvier 2008 01:16    |        | Dossier      |
| 🚞 al-tenerife     | 21 décembre 2007 14:54  |        | Dossier      |
| 🚞 al-thailande    | 24 décembre 2007 20:10  |        | Dossier      |
| 📄 al-tobagos      | 24 décembre 2007 16:40  |        | Dossier      |
| 📄 ateliers.html   | 24 août 2010 17:04      | 25 Ko  | Docut HTML   |
| 📄 conjug.html     | 28 janvier 2010 19:13   | 20 Ko  | Docut HTML   |
| eco-chatsg        | 11 décembre 2007 15:55  |        | Dossier      |
| exemple           | 21 décembre 2007 19:34  |        | Dossier      |
| 📉 favicon.ico     | 12 octobre 2009 12:37   | 57 Ko  | Imagendows   |
| GENEALOG          | 25 septembre 2007 01:02 |        | Dossier      |
| HOROSCOP          | 24 janvier 2006 15:52   |        | Dossier      |
| 📄 images          | 2 novembre 2009 22:43   |        | Dossier      |
| 🚞 images livre    | 11 octobre 2009 14:38   |        | Dossier      |
| IMAGNUM           | 1 août 2009 00:22       |        | Dossier      |
| index.html        | 28 janvier 2010 19:11   | 25 Ko  | Docut HTML   |
| indexb.html       | 12 octobre 2009 12:56   | 20 Ko  | Docut HTML   |
| livres.html       | 28 janvier 2010 19:09   | 20 Ko  | Docut HTML   |
| 📄 rubrics.html    | 28 janvier 2010 19:16   | 25 Ko  | Docut HTML   |
| 🖹 sitemap.txt     | 10 octobre 2009 23:49   | 8 Ko   | Format texte |

# le site cyber-evasion sur l'ordinateur distant en mode ftp

| 😑 🔿 🔘                                                        | -evasion.com              |            | $\bigcirc$     |
|--------------------------------------------------------------|---------------------------|------------|----------------|
|                                                              |                           |            |                |
| Précédent Chemin Récent Ramaner Envoyer Coun d'avil Modifier | Infos WebView Ny dossier  |            | Supprimer      |
| 28 Mounte                                                    | intos webview inv dossier |            | Supprinter     |
| 38 elements                                                  |                           | <b>T</b>   | C              |
| Nom                                                          | A Type                    | Taille     | Date           |
| al-Antigua                                                   | Dossier                   | -          | 19/04/08 00:00 |
|                                                              | Dossier                   | -          | 19/04/08 00:00 |
| al-capvert                                                   | Dossier                   | -          | 19/04/08 00:00 |
|                                                              | Dossier                   | -          | 19/04/08 00:00 |
| al-goniera                                                   | Dossier                   | -          | 19/04/08 00:00 |
| al-guadeloupe                                                | Dossier                   | -          | 19/04/08 00:00 |
|                                                              | Dossier                   | -          | 19/04/08 00:00 |
| al-lanzarote                                                 | Dossier                   | -          | 19/04/08 00:00 |
| al-martinique                                                | Dossier                   | -          | 19/04/08 00:00 |
| al-martinique                                                | Dossier                   | _          | 19/04/08 00:00 |
| al-Mayreau<br>al-Polynesie                                   | Dossier                   | -          | 19/04/08 00:00 |
| al-reunion                                                   | Dossier                   | -          | 19/04/08 00:00 |
| al-saint barth                                               | Dossier                   | -          | 19/04/08 00:00 |
|                                                              | Dossier                   | -          | 19/04/08 00:00 |
| al-saint_martin                                              | Dossier                   | -          | 19/04/08 00:00 |
|                                                              | Dossier                   | -          | 19/04/08 00:00 |
| al-tenerife                                                  | Dossier                   | -          | 19/04/08 00:00 |
| al-thailande                                                 | Dossier                   | -          | 19/04/08 00:00 |
| al-tobagos                                                   | Dossier                   | -          | 19/04/08 00:00 |
| antilles08                                                   | Dossier                   | -          | 03/01/09 00:00 |
| ateliers.html                                                | Document HTML             | 21.9 Ko    | 24/08/10 18:07 |
| conjug.html                                                  | Document HTML             | 18.6 Ko    | 28/01/10 00:00 |
| default-start-page.html                                      | Document HTML             | 1.2 Ko     | 02/06/10 00:00 |
| eco-chatsg                                                   | Dossier                   | -          | 19/04/08 00:00 |
| exemple                                                      | Dossier                   | -          | 19/04/08 00:00 |
| favicon.ico                                                  | Image icône Windows       | 2,2 Ko     | 12/10/09 00:00 |
| GENEALOG                                                     | Dossier                   | -          | 19/04/08 00:00 |
| HOROSCOP                                                     | Dossier                   | -          | 19/04/08 00:00 |
| images                                                       | Dossier                   | -          | 02/11/09 00:00 |
| images livre                                                 | Dossier                   | -          | 11/10/09 00:00 |
| IMAGNUM                                                      | Dossier                   | -          | 19/04/08 00:00 |
| index.html                                                   | Document HTML             | 20,8 Ko    | 28/01/10 00:00 |
| livres.html                                                  | Document HTML             | 19,6 Ko    | 28/01/10 00:00 |
| nicolas                                                      | Dossier                   | -          | 03/12/09 00:00 |
| robots.txt                                                   | Format texte              | 24 octets  | 11/10/09 00:00 |
| 💿 rubrics.html                                               | Document HTML             | 21,8 Ko    | 28/01/10 00:00 |
| sitemap.txt                                                  | Format texte              | 359 octets | 12/10/09 00:00 |
|                                                              |                           |            |                |
|                                                              |                           |            |                |
| Conne                                                        | cté.                      |            |                |

Si un nom de fichier un nom de répertoire est changé, si un fichier est changé de place les liens ne fonctionneront plus et les informations seront altérées.

Pour le système Windows FileZilla gratuit peut-être téléchargé en toute sécurité sur 01 net

#### http://www.01net.com/telecharger/windows/Internet/ftp/

Vous devez contacter votre hébergeur afin qu'il vous donne les informations et le mode d'emploi pour le transfert des informations sur le site distant.

En général les informations requises se présentent comme suit

|   | Hôte :             | <b>(</b> )                   |
|---|--------------------|------------------------------|
|   | Identifiant :      |                              |
|   | Se connecter par : | FTP                          |
|   | Mat da parca i     | Activer le chiffrement       |
|   | Mot de passe :     | Ajouter au trousseau d'accès |
|   |                    |                              |
| ? |                    | Annuler Se connecter         |
|   |                    |                              |

#### le logiciel de retouche photo :

avec une fonction de réduction d'image, pour mettre les photos à la dimention et au format souhaité pour la mise en page, (jpeg, gif) avec une fonction d'ajout de texte assurant une protection minimum de vos photos pour la publication.

Pour moins de 100 euros Photoshop Elément 3 peut être recommandé sa fonction galerie web assurant une mise en page élégante des galeries de photos et des diaporamas.

La plupart des logiciels gratuits de retouche photo assurent les deux fonctions minimas format dimension et marquage.

#### Les logiciels créateurs de site :

Ces logiciels gratuits sont proposés par les hébergeurs, ce sont des solutions passepartout destinées aux petites entreprises qui souhaitent simplement se faire connaître sur internet. Très peu personnalisées elles sont généralement très limitées en nombre de pages et en illustrations. Elles permettent une mise en œuvre rapide sans connaissance technique, avec une préparation limitée à répondre aux questions d'un formulaire, elles sont accompagnées du logiciel client ftp en ligne.

Pour des sites d'images Photoshop Eléments 3 apporte aussi une solution élégante et performante avec ses solutions de galerie pour le web soit 1 répertoire par sujet parfaitement autonome avec sa page index et quelques thèmes pour une personnalisation limitée. L'inconvénient majeur de ce logiciel est qu'il laisse peu de place au texte : un simple commentaire sur les photos. Avec un peu d'expérience il est possible d'emprunter les éléments des thèmes pour créer des pages de texte.

http://www.photosdailleurs.fr/cybercp.html

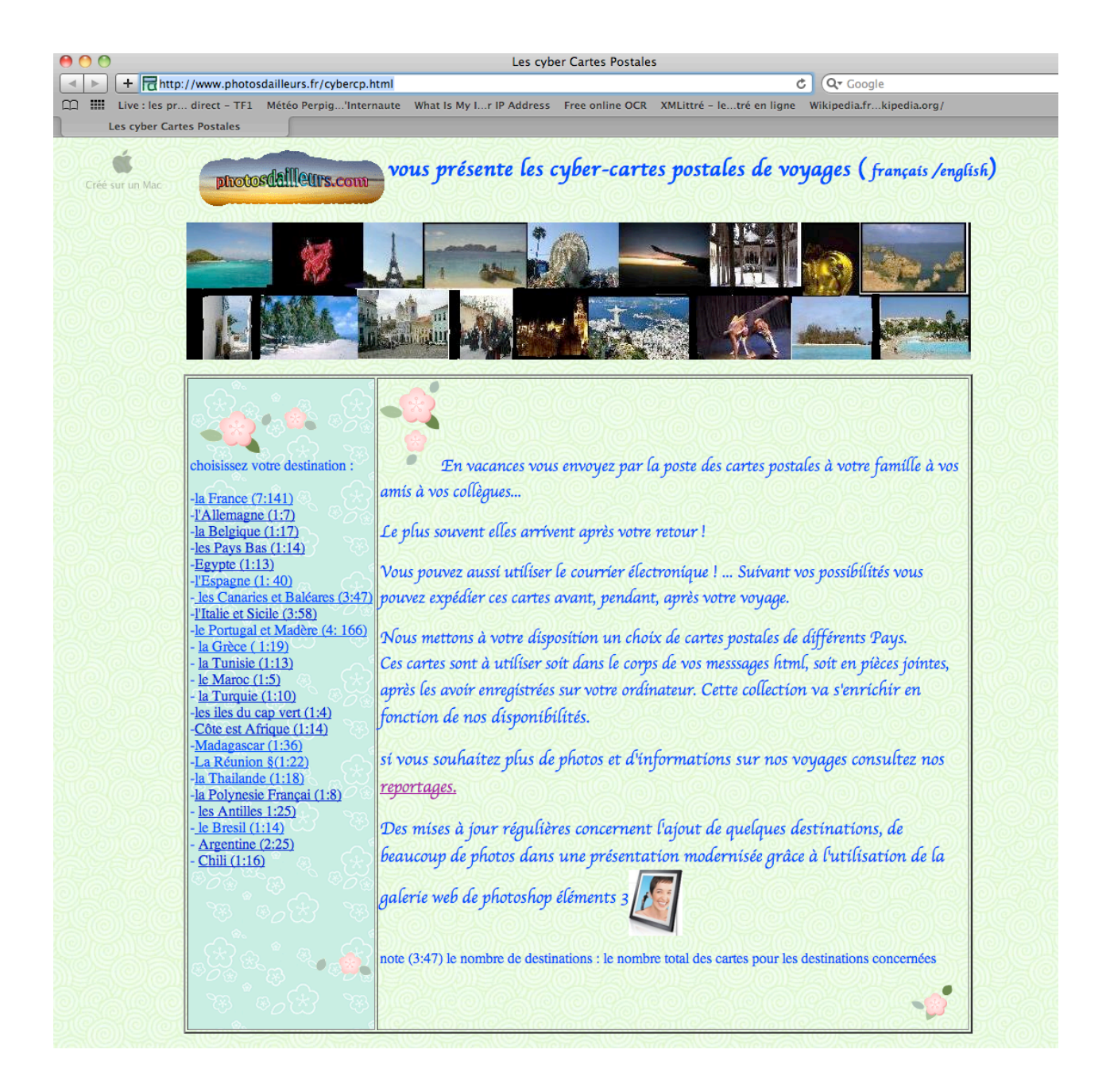

Sur Apple le logiciel Iweb offre toutes les possibilités de créations de petits sites avec des mises en pages soignées, mais aussi avec les contraintes de l'automatisation qui ne laisse pas une entière liberté de personnalisation. Toutefois Iweb permet non seulement la mise en ligne de la page index, de pages de textes, d'albums photographique de films, mais aussi de podcast et de blog à ce niveau c'est certainement l'un des logiciels le plus évolué de création de site.

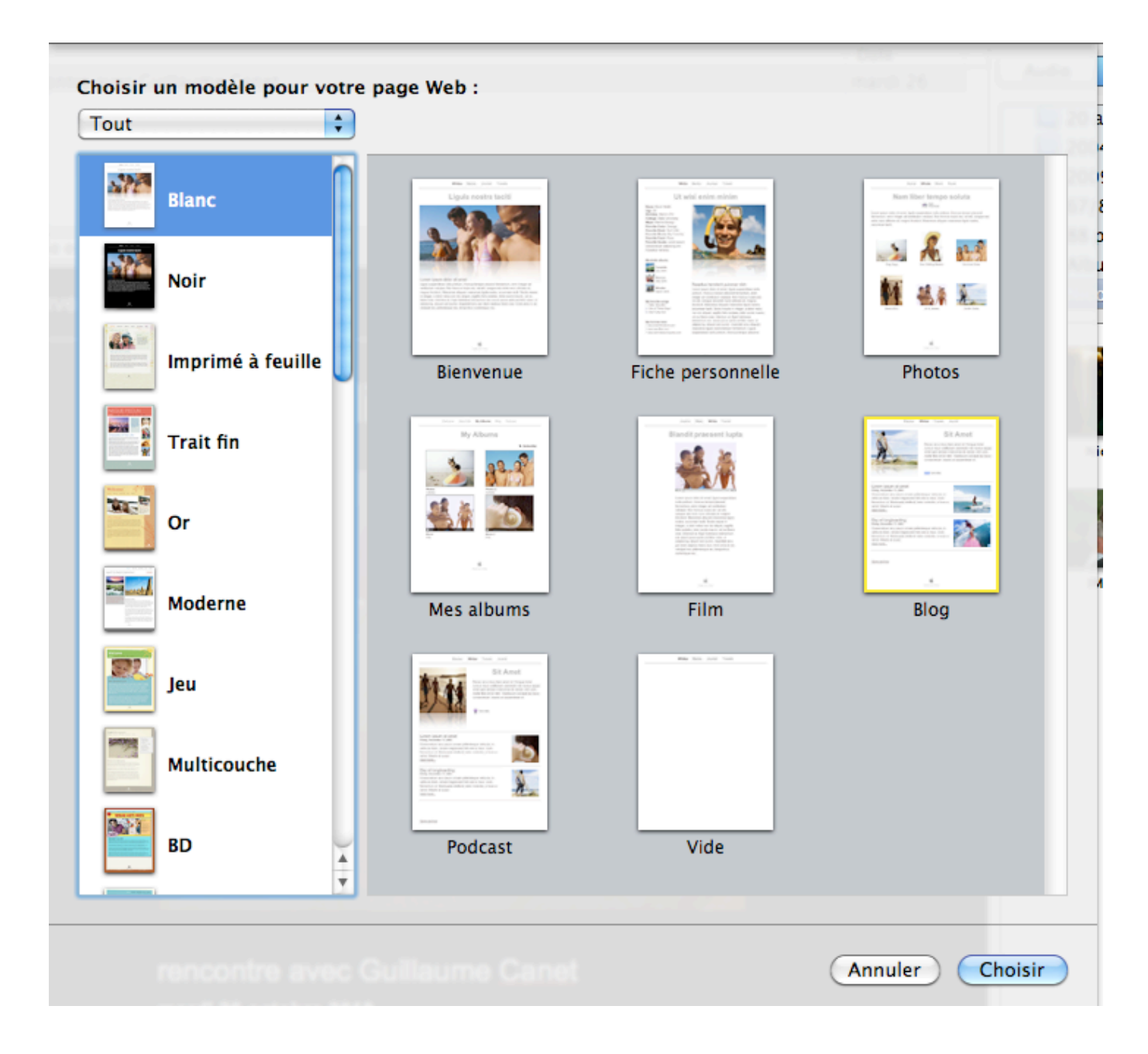

Exemple de réalisation de site avec IWEB

http://www.photosdailleurs.fr/werome/Site/Bienvenue.html

# Bienvenue album jour1 jour2 jour3 jour4 jour5 jour6 jour7 jour8

# **Vacances Romaines**

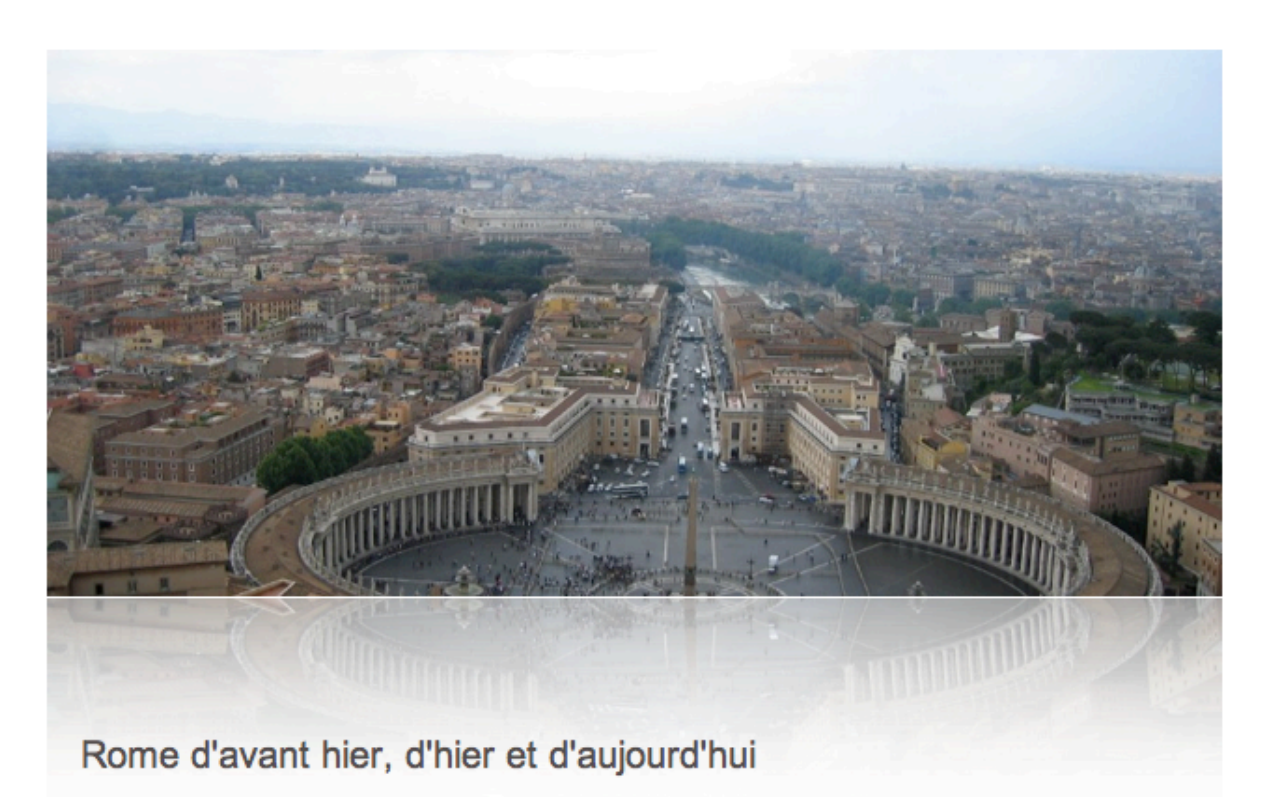

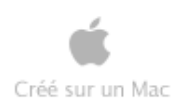

Dreamweaver et compagnie :

Impossible de clore le sujet des logiciels dédiés à la création de site sans citer le grand classique d'Adobe. Comme il n'est pas gratuit (2000€ )je ne le recommande pas, je dirai qu'il est réservé aux professionnels de l'infographie, qui réservent la part belle au contenant plus qu'au contenu.

Si après quelques années d'expérience sur la création de site, même si ce n'est pas votre métier, vous sentez vibrer en vous la fibre artistique de l'infographie, alors n'hésitez pas : c 'est la seule réponse à vos pulsions pour exprimer votre talent.

Cà y est ? vous avez bien suivi la phase de réflexion et la phase de préparation vos dossiers sont prêts, vos logiciels téléchargés ? Vous êtes décidé à sauter le pas ? à passer à la réalisation ?

# La Réalisation

#### Organisation du site

Avant d'écrire la première ligne de la première page l'index il faut réfléchir à l'organisation du site.

Des règles simples existent :

La page index défini les sujets, guide vos visiteurs vers les différentes pages des sujets de votre site. Elle doit être située au premier niveau du site, simple et claire, sans défaut dans la navigation, un visiteur vient chercher quelque chose de précis, il doit le trouver en 4 ou 5 pages. Peu de visiteurs parcourent tout un site.

Un répertoire par sujet, facilite la maintenance du site, dès que le sujet comporte plusieurs pages. Ce répertoire doit être le plus autonome possible, comme s'il était unique, aussi il comporte sa propre page d'accueil : index au premier niveau, un répertoire d'images, s'il y a beaucoup d'images, un répertoire de vignettes et un répertoire de pages. C'est le plan adopté par les générateurs de sites, il faut faire confiance aux professionnels. Ci-dessous le plan des cartes postales de Poitou Charentes généré par Photoshop éléments

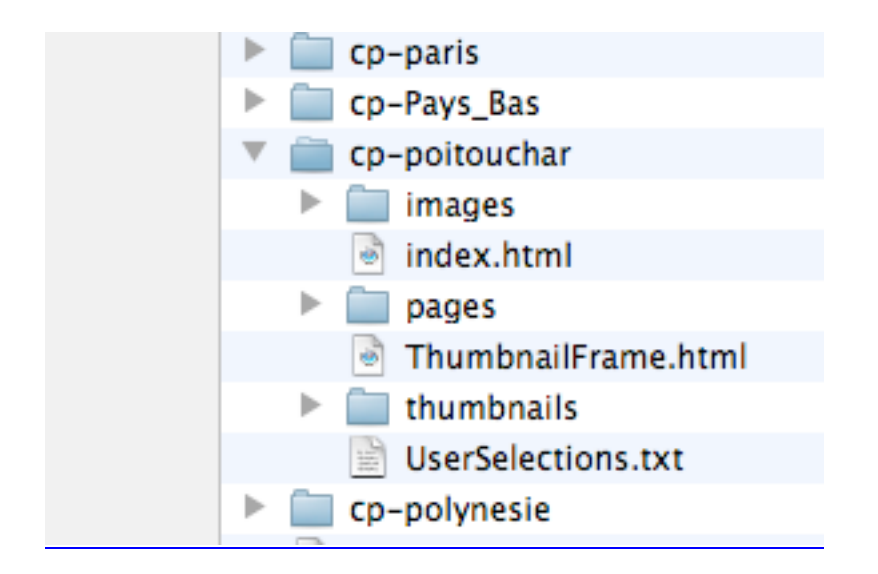

Certaines pages sont classiques dans un plan du site, ce sont les pages de service, celles qui présentent le ou les rédacteurs et le cas échéant les mentions obligatoires, les liens externes du site : référents ou référencés, le contact.

Toutes les pages d'un répertoire doivent permettre un retour à l'index du répertoire et toutes les pages index d'un site doivent permettre le retour à l'index principal pour permettre au visiteur de choisir le cas échéant un autre sujet.

C'est pourquoi les liens vers ces pages sont situés en tête ou en bas des pages index.

http://www.linternaute.com/

sur la page d'accueil de l'internaute ces liens sont en bas

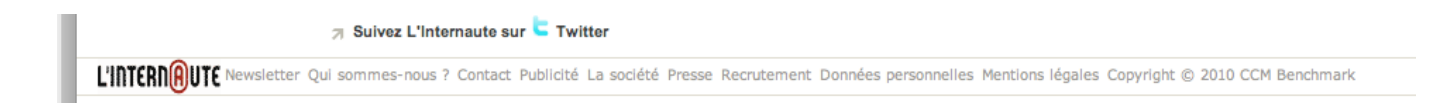

Lorsque le nombre de sujets est vraiment très vaste, une structure intermédiaire peut s'avérer utile, toujours sur l'internaute, les onglets entête de page index principal

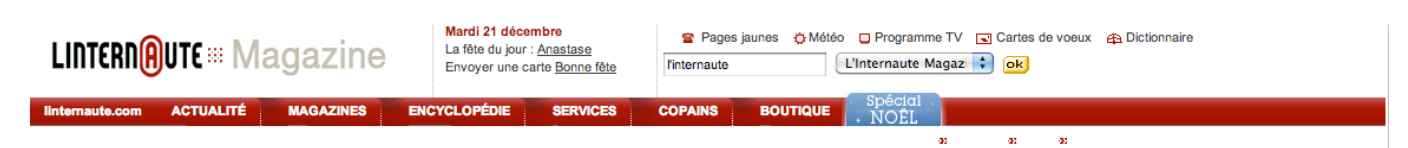

En résumé la structure de votre site peut s'articuler comme suit :

| 00                     | 🚞 dossier s | site                 |               |
|------------------------|-------------|----------------------|---------------|
|                        | ? 🌞         | ٩                    | xus           |
| Précédent Présentation | Action      | Recherche            | s numeriqu    |
| ▼ PARTAGÉS             | Nom         | Date de modification | Taill         |
| ⑦ Tous                 | auteur.html | Aujourd'hui, 18:26   | 4 K           |
|                        | 🕨 🚞 images  | Aujourd'hui, 18:27   | -             |
| ▼ EMPLACEMENTS         | index.html  | Aujourd'hui, 18:25   | 4 K           |
| Bureau                 | liens.html  | Aujourd'hui, 18:26   | 4 Knde en cou |
| 😭 admin                | 🔻 🚞 sujet01 | Aujourd'hui, 18:31   | -             |
| Documents              | images      | Aujourd'hui, 18:30   | -             |
| Applications           | index.html  | Aujourd'hui, 18:30   | 4 K           |
| 🎵 Musique              | ▶ 🖮 pages   | Aujourd'hui, 18:31   | -             |
| 🤮 Vidéos               | ▶ 🚞 sujet02 | Aujourd'hui, 18:28   |               |
| 📷 Images               |             |                      | 02/11         |
| 🕒 Téléchargements      |             |                      |               |
| _                      |             |                      |               |
|                        |             |                      | 100 March 10  |

#### préparation de la page d'accueil principale :

On l'a bien vu la page index principal comporte 3 parties :

- L'entête avec les éléments d'identification du site le nom relatif au sujet principal, logo, bandeau,
- Le corps avec l'exposé sur le ou les sujets du site
- Un pied de page où peuvent être regroupés les liens vers les pages de service

Ces différentes parties peuvent être différentiées par une couleur de fond

**Le bandeau** peut se résumer au nom du site et à son objet sous la forme d'un simple texte, le présentation peut être plus ou moins sophistiquée suivant les outils dont on dispose.

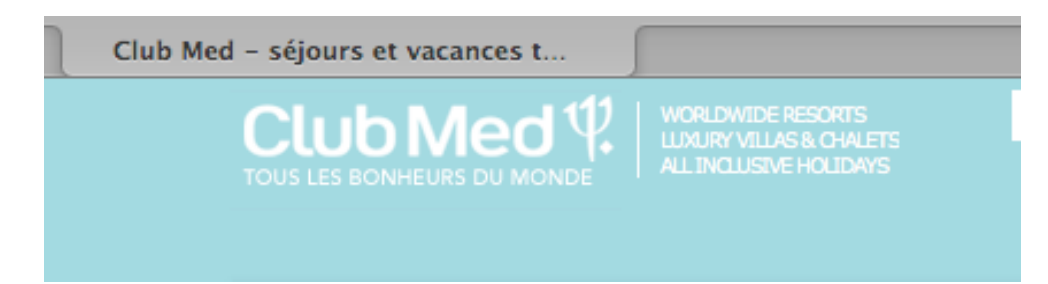

#### avec un logiciel de mise en forme des titres :

![](_page_26_Picture_1.jpeg)

#### illustration avec Photoshop élément :

![](_page_26_Picture_3.jpeg)

**le corps,** lui même est en général subdivisé en 2 parties le texte éditorial et la zone de menu de navigation situé à gauche ou à droite du texte.

![](_page_26_Picture_5.jpeg)

![](_page_27_Picture_0.jpeg)

## le pied de page séparé par une simple ligne horizontale

![](_page_27_Picture_2.jpeg)

## ou différencié par la couleur

![](_page_28_Picture_0.jpeg)

#### préparation de la mise en page d'un site sur la Réunion:

Aucune mise en page n'est possible sur internet sans prendre la précaution de fixer la dimension des zones. En effet le format des fenêtres de navigateur est variable en largeur et en hauteur. Si l'utilisation des ascenseurs verticaux est admise, l'ascenseur horizontal est mal supporté. Dreamweaver et les feuilles de style corrigent ce problème mais leur utilisation n'est pas à la portée des débutants. Pour ces derniers le recours à l'utilisation des tableaux corrige ce problème.

#### Exemple le reportage sur l'ile de la Réunion

![](_page_28_Picture_4.jpeg)

![](_page_29_Picture_0.jpeg)

supposons que la modernisation du site de la Réunion soit souhaitée, et que ce soit le thème principal du site.

Lors de la préparation du site les photos sont rassemblées dans un dossier de photos reunionim et les textes dans un dossier réunionpg

# Création d'un site sur la réunion :

Le plan du site : prévoit 5 sujets :

- Le Tourisme
- L'histoire
- Le peuple
- Les paysages
- Le volcan

Dans le répertoire principal du site 5 dossiers sont créés soit 1 par sujet (jaune)1 dossier images pour les images partagées par les sujets (rouge). 2 pages de services auteur et liens (vert). Dans chaque dossier de sujet un répertoire d'images est créé et un répertoire de pages (bleu).

| Nom          | A Data de modification | τ. |
|--------------|------------------------|----|
| Nom          | Date de modification   | 10 |
| auteur.html  | Aujourd'hui, 18:26     | 4  |
| 💌 🚞 histoire | Aujourd'hui, 23:37     |    |
| 🕨 🚞 images   | Aujourd'hui, 23:31     |    |
| 🕨 🚞 pages    | Aujourd'hui, 23:36     |    |
| 🕨 🚞 images   | Aujourd'hui, 23:38     |    |
| index.html   | Aujourd'hui, 18:25     | 4  |
| liens.html   | Aujourd'hui, 18:26     | 4  |
| 🔻 🚞 paysages | Aujourd'hui, 23:32     |    |
| images       | Aujourd'hui, 23:31     |    |
| pages        | Aujourd'hui, 23:32     |    |
| 🔻 🚞 peuple   | Aujourd'hui, 23:33     |    |
| images       | Aujourd'hui, 18:27     |    |
| pages        | Aujourd'hui, 23:33     |    |
| 🔻 🚞 Tourisme | Aujourd'hui, 23:34     |    |
| images       | Aujourd'hui, 18:30     |    |
| index.html   | Aujourd'hui, 18:30     | 4  |
| 🕨 🚞 pages    | Aujourd'hui, 18:31     |    |
| 🔻 🚞 volcan   | Aujourd'hui, 23:35     | 2  |
| images       | Aujourd'hui, 23:34     |    |
| pages        | Aujourd'hui, 23:31     | 5  |
|              |                        |    |
|              |                        | _  |

#### traitement des images :

Avec le logiciel de retouche les images sont mises à la dimension , puis les vignettes sont crées. Un texte est ajouté dans l'image pour la marquer. Un tri est ensuite effectué pour répartir les images dans le dossier images de chaque sujet

![](_page_31_Picture_2.jpeg)

| 000                    | inter                             | net                                                | $\bigcirc$ |
|------------------------|-----------------------------------|----------------------------------------------------|------------|
|                        | ? *                               | Q                                                  | $\supset$  |
| Précédent Présentation | Action                            | Recherche                                          |            |
| ▼ EMPLACEMENTS         | Nom                               | Date de modification                               |            |
| 🔜 Bureau               | 🔻 🚞 dossier site                  | Aujourd'hui, 00:13                                 | 0          |
| 😭 admin                | auteur.html                       | Hier, 18:26                                        |            |
| Documents              | 🔻 🚞 histoire                      | Aujourd'hui, 13:26                                 |            |
| Applications           | 🔻 🚞 images                        | Aujourd'hui, 00:11                                 |            |
|                        | HIST01.jpg                        | Aujourd'hui, 00:09                                 |            |
| Vidéos                 | HIST02.jpg                        | Aujourd'hui, 00:10                                 |            |
|                        | HIST03.jpg                        | Aujourd'hui, 00:10                                 |            |
| Trages                 | HIST04.jpg                        | Aujourd'hui, 00:10                                 |            |
| Telechargements        | HIST05.jpg                        | Aujourd'hui, 00:10                                 |            |
|                        | HIST06.jpg                        | Aujourd'hui, 00:10                                 |            |
|                        | HIST07.jpg                        | Aujourd'hui, 00:10                                 |            |
|                        | HIST08.jpg                        | Aujourd'hui, 00:10                                 |            |
|                        | HIST09.jpg                        | Aujourd'hui, 00:10                                 |            |
|                        | HIST10.jpg                        | Aujourd'hui, 00:10                                 |            |
|                        | pages                             | Aujourd'hui, 00:18                                 |            |
|                        | 🕨 🛄 images                        | Aujourd'hui, 01:23                                 |            |
|                        | 📄 index.html                      | Hier, 18:25                                        |            |
|                        | 📄 liens.html                      | Hier, 18:26                                        |            |
|                        | 🕨 🚞 paysages                      | Hier, 23:32                                        |            |
|                        | 🕨 🚞 peuple                        | Hier, 23:33                                        |            |
|                        | 🕨 🚞 Tourisme                      | Hier, 23:34                                        | 1          |
|                        | C                                 |                                                    | - F        |
|                        | 📃 Disque dur 🕨 🔝 Util 🕨 🏠 adr 🕨 🚞 | Bur 🕨 🧰 cou 🖌 🧰 dos 🖌 🧰 hist 🕨 💼 images 🕨 👻 HIST02 | .jpg       |
|                        | 1 sur 26 sélectionné, 559,0       | 9 Go disponibles                                   | 11.        |

#### traitement du texte :

Si word est disponible, la transcription des textes page par page est conseillée, cela facilite le contrôle orthographique, et sécurise l'utilisation d'un logiciel qui n'est pas maîtrisé.

Tous les éléments du site étant en place, la phase de création de l'index peut-être abordée.

# Utilisation du générateur de pages html avec NVU

Impossible de présenter tous les générateurs de pages html, l'essentiel est d'en faire connaître le fonctionnement, l'adaptation va de soi.

Démarrage du logiciel

Une page blanche sans titre s'ouvre

| 0 0          |          |             |             |            | Sans                           | titre – |                  |         |            |             | $\odot$  |
|--------------|----------|-------------|-------------|------------|--------------------------------|---------|------------------|---------|------------|-------------|----------|
| Z .          |          | 4           |             | Q          | Ŷ                              | ¢       |                  |         | ÷          | abc         | <u>_</u> |
| Nouveau      | Ouvrir   | Enregistrer | Publier     | Navigateur | Ancre                          | Lien    | Image            | Tableau | Formulaire | Orthographe | Imprimer |
| Corps        | de texte |             | € =         | AT A B     | <i>I</i> <u>U</u> <u>i</u> ≣≣≣ | ĒĒ      |                  |         |            |             |          |
| (sans c      | lasse)   | CLarge      | ur variable | ۵ 🗧        | 11 I B 🕄                       |         | ((* * (* .)) × • | n TI.   |            |             |          |
| (Sans titre) |          |             |             |            |                                |         |                  |         |            |             | ×        |
|              |          |             |             |            |                                | 800px   |                  |         |            |             |          |
| Xd           |          |             |             |            |                                |         |                  |         |            |             |          |

En haut de la page une barre d'outil définit les fonctions principales dont vous pouvez avoir besoin, de gauche à droite :

- Nouveau pour ouvrir un nouveau document,
- **Ouvrir** pour ouvrir un fichier existant sur votre machine, une fenêtre de dialogue s'ouvre pour permettre de choisir le fichier,
- Enregistrer pour enregistrer le document affiché dans la fenêtre
- **Publier** permet un transfert ftp si la compatibilité du système le permet

- **Navigateur**, pour ouvrir le navigateur avec la page en cours enregistrée et vérifier le travail
- Ancre pour établir avec une fenêtre de dialogue un lien vers une partie d'une page html
- Lien pour ouvrir avec une fenêtre de dialogue une page html soit externe soit interne
- Image pour insérer une image, et fixer ses caractéristiques d'édition
- **Tableau** pour insérer un tableau, et fixer ses caractéristiques d'édition
- **Formulaire** pour insérer un formulaire permettant un retour d'information avec le visiteur attention c'est une fonction difficile à manipuler il vaut mieux inviter le visiteur à vous envoyer un message

La ligne suivante définit les outils classiques d'édition de texte.

#### Ouverture de la page

Dès **l'ouverture de la page** il est recommandé de limiter la largeur de la page à 800 pixels pour visionner au plus près le résultat qui va s'afficher sur l'écran de votre visiteur.

#### Créer un tableau

Comme il est conseillé au débutant webmaster , un moyen simple de stabiliser l'édition est d'ouvrir un tableau :

Cliquer sur tableau choisir les caractéristiques précisément,

| Rapidement Précisément Cellule |
|--------------------------------|
| Taille                         |
| Lignes : 1                     |
| Colonnes : 1                   |
| Largeur : 800 pixels           |
| Bordure : 2<br>Édition avancée |
| Annuler OK                     |

cliquez sur OK

| 8 ( | Sans titre) | x |
|-----|-------------|---|
|     | 800px       |   |
| 6px |             |   |
| 4   | 1           |   |
|     |             |   |

La page s'ouvre avec le tableau de 1 colonne 1 ligne assurant à votre page une largeur de 800 pixels,

Insérer une image

Positionner le point d'insertion en haut et à gauche de la première ligne et cliquer sur l'outil image, une fenêtre de dialogue s'ouvre pour choisir l'image, et définir ses caractéristiques d'édition, ici il s'agit du titre ;

| Emplacement Di     | mensions Apparence Lie                           | n                                   |
|--------------------|--------------------------------------------------|-------------------------------------|
| Adresse de l'imag  | e :                                              |                                     |
| file:///Users/adm  | in/Desktop/cours%20interr                        | net/dossier%20site/images/titre.gif |
| L'URL est relati   | ve à l'adresse de la page                        | Parcourir                           |
| Vignette :         |                                                  |                                     |
| 🔘 Texte alternatif | f:                                               |                                     |
| 💽 Ne pas utiliser  | de texte alternatif                              |                                     |
| Aperçu de l'ima    | ige                                              |                                     |
| LINE OF LA PENNON  | Taille réelle :<br>Largeur : 474<br>Hauteur : 61 | Édition avancée                     |
| ?                  |                                                  | Annuler OK                          |

Ne pas oublier de cocher la case ne pas utiliser... si vous ne remplissez pas le texte alternatif.

Vous cliquez sur ok n'ayant aucune autre spécification à mentionner.

Le titre s'inscrit aligné à gauche de la case, vous l'alignez au milieu avec les outils d'édition.

Pour faire plus joli vous choisissez un fond bleu vert pour la cellule,

Cliquez sur la cellule, cliquez sur le fond de la ligne des outils d'édition.

|    | Corps de texte 🔹 🖛 A <sup>*</sup> B / U ﷺ ≣ 🗄 🖻 🖉           |   |
|----|-------------------------------------------------------------|---|
|    | (sans classe) 🗘 Largeur variable 🛟 🍳 🕞 🖓 ! !! 🚍 🚍 🕪 🗱 🕷 🌋 🌋 |   |
| (S | Sans titre)                                                 | × |
|    | 800px                                                       |   |
| ×  | LILE DE LA REUNION                                          |   |
| å  |                                                             |   |

Créez le corps de la page, avec le menu à gauche

positionnez le point d'insertion à gauche juste en dessous du titre et cliquez sur tableau précisément

| Rapidement Précisément Cellule |
|--------------------------------|
| Taille                         |
| Lignes : 1                     |
| Colonnes : 2                   |
| Largeur : 800 pixels           |
| Bordure: 0                     |
| Édition avancée                |
| Annuler OK                     |

# complétez 1 ligne 2 colonnes largeur 800 bordure 0 cliquez sur ok

| 🖬 (Sans titre) |       |         |        | × |
|----------------|-------|---------|--------|---|
|                | 390px |         | 390px  |   |
|                |       | DE LA 1 | EUNION |   |
| 2              |       |         |        |   |

# cliquez sur la cellule de gauche et sur tableau cellule

| Sélection                                                                           |                                                                                   |
|-------------------------------------------------------------------------------------|-----------------------------------------------------------------------------------|
| Colonne 🗘                                                                           | Les modifications actuelles seront appliquées<br>avant le changement de sélection |
| Taille                                                                              | Alignement du contenu                                                             |
| Hauteur : pixels                                                                    | Vertical : Milieu 🗘<br>Horizontal : Gauche 🗘                                      |
| Style de cellule : Normal 📫 🗌                                                       | Retour automatique à la ligne : 🛛 Oui 🔷                                           |
| Couleur de fond :                                                                   |                                                                                   |
| tiliser les cases à cocher pour déterminer les<br>toutes les cellules sélectionnées | s propriétés appliquées Édition avancée                                           |
| ? Appliquer                                                                         | Annuler OK                                                                        |

## cliquez sur ok après avoir ajusté la largeur à 150 et la couleur du fond sur gris clair

| 8 (   | Sans titre) | ×                  |
|-------|-------------|--------------------|
|       | 150px       | 630px              |
|       |             | LILE DE LA REUNION |
| 27 px |             |                    |

#### Insérez du texte

Positionnez le point d'insertion en haut de à gauche de la 2° colonne, ouvrez votre document word, copiez le texte de la page index.

#### Revenez à votre page index dans NVU collez sans mise en forme

![](_page_39_Picture_5.jpeg)

A ce moment il est temps de définir les propriétés de la page dans le menu format.

# Couleur et fond de page

Couleurs personnalisées à choisir en fonction des fonds choisis dans ce cas de la page index

| Couleurs par défaut                                                                       | t (celles du navi | gateur)                                                                      |
|-------------------------------------------------------------------------------------------|-------------------|------------------------------------------------------------------------------|
| Couleurs personnal                                                                        | lisées :          |                                                                              |
| Texte normal:<br>Texte du lien:<br>Texte du lien actif:<br>Texte du lien visité<br>Fond : |                   | Texte normal<br>Texte du lien<br>Texte du lien actif<br>Texte du lien visité |
| rond .                                                                                    |                   |                                                                              |
| age de fond :                                                                             |                   |                                                                              |
|                                                                                           |                   |                                                                              |
| L'URL est relative à l'ac                                                                 | dresse de la pag  | e Parcourir<br>Édition avancée                                               |

cliquez sur ok

# Titre et propriétés

# Toujours dans le menu format cliquez sur Titre et propriétés de la page :

| Emplacement :<br>Dernière modification :<br>Titre :<br>Auteur : |                               | [Nouvelle page, pas encore enregistrée]<br>Inconnu                                       |  |               |
|-----------------------------------------------------------------|-------------------------------|------------------------------------------------------------------------------------------|--|---------------|
|                                                                 |                               | L'ile de la Réunion<br>Cécile Lemerle                                                    |  |               |
|                                                                 |                               |                                                                                          |  | Description : |
| /lodèles                                                        |                               |                                                                                          |  |               |
| Cette page es                                                   | st un modèl                   | e                                                                                        |  |               |
| nternationalisa                                                 | ation                         |                                                                                          |  |               |
| Langue :                                                        | fr                            | Choix d'une langue                                                                       |  |               |
| Sens a ecritare :                                               | De gau                        |                                                                                          |  |               |
| Encodage :                                                      | ISO-8859                      | 9-1 Choix d'un encodage                                                                  |  |               |
| Jtilisateurs che                                                | evronnés                      |                                                                                          |  |               |
| Pour éditer d'auti<br>menu Affichage c                          | res balises o<br>ou le mode o | de l'en-tête ( <head>), utilisez "Source HTML" dans le<br/>d'édition par onglets.</head> |  |               |
|                                                                 |                               |                                                                                          |  |               |

cliquez sur ok

par sécurité enregistrez la page index.html dans le dossier site

#### établir un lien :

C'est l'opération la plus délicate, du moins celle qui requière le plus d'attention.

C'est pourquoi il est indispensable de bien préparer les répertoires et le contenu des sites, afin de n'avoir pas à modifier et surtout à changer ou déplacer quelque chose : étiquette répertoires, pages ou images après avoir commencé à écrire les pages html. En effet à l'intérieur d'un site, les adresses sont relatives les unes par rapport aux autres. Si un fichier est déplacé, c'est toute l'arborescence qui est affectée, et le lien ne fonctionne pas. L'élaboration du menu est une occasion de le vérifier.

Avant l'écriture du menu les pages index de chaque sujet sont créées.

![](_page_42_Picture_4.jpeg)

faire une sélection du tourisme et cliquez sur lien dans la barre d'outil parcourir le site et ouvrir le fichier correspondant, s'agissant d'un sujet de premier rang cochez la case « le lien doit s'ouvrir dans une nouvelle fenêtre » de sorte que l'index du site reste en arrière plan par sécurité, pendant toute la visite du site.

Observez les différentes rubriques de la fenêtre de dialogue :

Lien texte c'est le texte sélectionné, emplacement du lien dans le répertoire tourisme (même niveau dans la page en cours ) donc l'url est une adresse relative. L'étiquette technorati est un gadget de Yahoo, si la cible est cochée la page en cours reste en arrière plan de la page ouverte par le lien, ceci permet de ramener le visiteur sur une page clef du site, en cas d'erreur. La relation est également un gadget

| Lien texte                                                                                                    |
|----------------------------------------------------------------------------------------------------|
| tourisme                                                                                                    |
| tourisme                                                                                                    |
| Emplacement du lien                                                                                                    |
| Entrer l'adresse d'une page Web, un fichier local, une adresse électronique, ou<br>sélectionner une ancre ou un titre dans cette liste : |
| tourisme/index.html                                                                                                    |
| La valeur ci-dessus est une adresse électronique                                                                                         |
| L'URL est relative à l'adresse de la page                                                                                                |
| ▲ Moins de propriétés                                                                                                    |
| Étiquettes Technorati                                                                                                    |
| Ce lien est une étiquette Technorati                                                                                                    |
| Cible                                                                                                    |
| ☑ Le lien doit s'ouvrir                                                                                                    |
| dans une nouvelle fenêtre                                                                                                    |
| Relation                                                                                                    |
|                                                                                                    |
| L'adresse du lien est une autre de mes adresses                                                                                          |
| Amitie Ami Connaissance Contact O Aucune                                                                                                 |
| Physique Rencontre                                                                                                    |
| Professionnel Collaborateur Collègue                                                                                                    |
| Géographique 🔘 Co-locataire 🔵 Voisin 💽 Aucune                                                                                            |
| Famille O Enfant O Parent O Fratrie O Conjoint O Parents O Aucune                                                                        |
| Romantique 🗌 Muse 📄 Béguin 📄 Copain 📄 Chéri                                                                                              |
| Édition avancée                                                                                                    |
| ? Annuler OK                                                                                                    |

cas particulier du contact qui ouvre automatiquement un nouveau message à adresser à l'auteurs du site :

| contact                             |                                                                                                    |  |  |  |  |  |
|-------------------------------------|----------------------------------------------------------------------------------------------------|--|--|--|--|--|
| mplacemer                           | it du lien                                                                                                    |  |  |  |  |  |
| Entrer l'adre<br>sélectionner       | sse d'une page Web, un fichier local, une adresse électronique, ou<br>une ancre ou un titre dans cette liste : |  |  |  |  |  |
| mailto:cecile.lemerle@orange.fr 🔹 🔻 |                                                                                                    |  |  |  |  |  |
| 📃 La valeur                         | ci-dessus est une adresse électronique                                                                         |  |  |  |  |  |
| L'URL est                           | relative à l'adresse de la page Parcourir                                                                      |  |  |  |  |  |
| ▲Moins de                           | propriétés                                                                                                    |  |  |  |  |  |
| tiquettes T                         | echnorati                                                                                                    |  |  |  |  |  |
| Ce lien es                          | t une étiquette Technorati                                                                                     |  |  |  |  |  |
| Cible                               |                                                                                                    |  |  |  |  |  |
| 🗌 Le lien do                        | it s'ouvrir                                                                                                    |  |  |  |  |  |
| dans u                              | ne nouvelle fenêtre                                                                                            |  |  |  |  |  |
| Polation                            |                                                                                                    |  |  |  |  |  |
|                                     |                                                                                                    |  |  |  |  |  |
| L'adresse                           | du lien est une autre de mes adresses                                                                          |  |  |  |  |  |
| Amitie                              |                                                                                                    |  |  |  |  |  |
| Professionn                         |                                                                                                    |  |  |  |  |  |
| Céographiqu                         |                                                                                                    |  |  |  |  |  |
| Esmille                             | Co-locataire Voisin Canicipt Construction                                                                      |  |  |  |  |  |
| Parmine                             | Muse Páquin Consin Chári                                                                                       |  |  |  |  |  |
| Komantique                          | Muse Beguin Copain Cheri                                                                                       |  |  |  |  |  |
|                                     | Édition avancée                                                                                                |  |  |  |  |  |
|                                     |                                                                                                    |  |  |  |  |  |

# la dernière ligne renvoie au site hébergeur c'est une adresse électronique :

| index principa                    | 1                                                                              |                 |                  |
|-----------------------------------|--------------------------------------------------------------------------------|-----------------|------------------|
| Emplacement                       | du lien                                                                        |                 |                  |
| Entrer l'adress<br>sélectionner u | e d'une page Web, un fichier local, u<br>ne ancre ou un titre dans cette liste | ne adresse élec | ctronique, ou    |
| http://www.cy                     | /ber-evasion.com/                                                              |                 | Ψ                |
| 📃 La valeur ci                    | -dessus est une adresse électroniqu                                            | ie              |                  |
| L'URL est re                      | lative à l'adresse de la page                                                  |                 | Parcourir        |
| ▲ Moins de pr                     | opriétés                                                                       |                 |                  |
| Étiquettes Teo                    | :hnorati                                                                       |                 |                  |
| 📃 Ce lien est u                   | une étiquette Technorati                                                       |                 |                  |
| Cible                             |                                                                                |                 |                  |
| 📃 Le lien doit                    | s'ouvrir                                                                       |                 |                  |
| dans une                          | nouvelle fenêtre                                                               |                 |                  |
| Relation                          |                                                                                |                 |                  |
| L'adresse d                       | u lien est une autre de mes adresses                                           |                 |                  |
| Amitiá                            |                                                                                | tact 🙆 Aucun    | •                |
| Physique                          |                                                                                |                 | c                |
| Professionnel                     | Collaborateur Collègue                                                         |                 |                  |
| Géographique                      | Co-locataire Voisin Au                                                         | cune            |                  |
| Famille                           |                                                                                |                 | Parents 🙆 Aucune |
| Romantique                        | Muse Béguin Copain                                                             | Chéri           |                  |
|                                   |                                                                                |                 |                  |
|                                   |                                                                                | C               | Édition avancée  |
|                                   |                                                                                |                 |                  |

Le pied de page :

Dans ce cas il se rapporte au site hébergeur dont il est un des éléments

Cliquez sur tableau 1 ligne 1 colonne largeur 800

| Rapidement Précisément Cellule |  |  |
|--------------------------------|--|--|
| Taille                         |  |  |
| Lignes : 1                     |  |  |
| Colonnes : 1                   |  |  |
| Largeur : 800 pixels           |  |  |
| Bordure : 0                    |  |  |
| Édition avancée                |  |  |
| Annuler OK                     |  |  |

cliquez dans la cellule puis sur tableau pour modifier la couleur du fond :

| Sélection                                                                      |                                                                                   |
|--------------------------------------------------------------------------------|-----------------------------------------------------------------------------------|
| Cellule +                                                                      | Les modifications actuelles seront appliquées<br>avant le changement de sélection |
| Taille                                                                         | Alignement du contenu                                                             |
| Hauteur :     pixels       Largeur :     pixels                                | Vertical :     Milieu       Horizontal :     Gauche                               |
| Style de cellule : Normal                                                      | Retour automatique à la ligne : Oui 🛟                                             |
| Couleur de fond :                                                              |                                                                                   |
| iliser les cases à cocher pour déterminer<br>toutes les cellules sélectionnées | les propriétés appliquées Édition avancée                                         |
| 2 Appliquer                                                                    | Annuler                                                                           |

#### Ajouter un extrait d'une autre page

ici s'agissant des références générales du site le contenu résulte d'un copier coller d'une autre page du site principal :

positionner le point d'insertion à gauche de la cellule

ouvrir la page du site principal copier la zone sélectionnée et coller

| L'il | e de la                                                      | a Réunion                                                                                                    | 🖬 L'ile de la Réunion                                                                                                    |                                                                                                    | × |
|------|--------------------------------------------------------------|----------------------------------------------------------------------------------------------------|----------------------------------------------------------------------------------------------------|----------------------------------------------------------------------------------------------------|---|
|      |                                                              |                                                                                                    |                                                                                                    | 788px                                                                                                    | ] |
|      |                                                              |                                                                                                    | L'ILE DE                                                                                                    | LA REUNION                                                                                                    |   |
|      | La<br>ton<br>his<br>pe<br>pa<br>vo<br>au<br>lie<br>co<br>ind | a Réunion<br><u>urisme</u><br><u>stoire</u><br><u>suple</u><br><u>uysages</u><br><u>olcan</u><br><u>teurs</u><br><u>ons</u><br><u>ontact</u><br><u>dex principal</u> | Cécile et Jean c'est un couple de<br>En 1995 les retraités ont fait un<br>fabriquer des souvenirs. Les app<br>qui illustrent ce reportage sont d<br>1 an plus tard nos retraités étaier<br>partager leurs découvertes avec<br>La Réunion était leur premier re<br>Le site de l'époque a été primé :<br>beaucoup évoluées et une refont<br>Bien entendu L'ile aussi a chang<br>recommandée. | e retraités qui vivent au soleil du Roussillon.<br>voyage à l'Île de la Réunion un caméscope HI 8 au poing pour se<br>pareils photos numériques en étaient aux balbutiements .Les images<br>ionc des captures d'écran.<br>nt branchés sur internet, et en 1997, ils ont créé un site internet pour<br>les amis et la famille.<br>eportage.<br>: 3 étoiles du mensuel NET en janvier 1998, mais les techniques ont<br>ite du site a été faite en 2010.<br>gée c'est pourquoi la visite du site officiel de la Réunion est |   |
|      |                                                              | EQUIPE /LA REALISATION<br>UN CONTINUER VOTRI<br>Les photos et vi<br>Tous les droits (                                                                                | N/ NOS LIENS PREFERES /POUR EN<br>en ligne : skype "mozartclub"<br>B RECHERCHE : <u>NOS PARTENAIRE</u><br>deos sont marquées et ne peuven<br>les auteurs des œuvres protégées                                                                                                    | 4@>         N SAVOIR PLUS SUR NOS <u>REPORTAGES</u> / french/english-         mot de passe photosite <u>S</u> POUR LES MEILLEURES SELECTIONS DE SITES DE VOYAGES         nt servir à des fins commerciales /"Ce site respecte le droit d'auteur.         s reproduites et communiquées sur ce site, sont réservés. Sauf                                                                                                    |   |
| 82px |                                                              | autorisation, tou<br>interdites".                                                                                                    | te utilisation des œuvres autres q<br>hébergé par <b>Amen</b> .<br>Les cartes postales de voyag                                                                                                    | ue la reproduction et la consultation individuelles et privées sont                                                                                                    |   |
|      | <b>_</b>                                                     |                                                                                                    | cyb                                                                                                    | Ser_evasion                                                                                                    |   |

Il reste à améliorer et compléter l'édito avec quelques illustrations

|                                                                                                    | L'ILE DE LA REUNION                                                                                                    |  |
|----------------------------------------------------------------------------------------------------|----------------------------------------------------------------------------------------------------|--|
| La Réunion                                                                                                    | Image: Second Second |  |
|                                                                                                    | Clic la mem !!!                                                                                                    |  |
|                                                                                                    |                                                                                                    |  |
| <u>L'EQUIPE /LA REALISATION/ NOS LIENS PREFERES /POUR EN SAVOIR PLUS SUR NOS REPORTAGES / ITENCI/EngliSh-</u><br>nous contacter :/ <b>E-MAIL</b> en ligne : skype "mozartclub"mot de passe photosite<br>POUR CONTINUER VOTRE RECHERCHE : <u>NOS PARTENAIRES</u> POUR LES MEILLEURES SELECTIONS DE SITES DE VOYAGES                                                               |                                                                                                    |  |
| Les photos et videos sont marquées et ne peuvent servir à des fins commerciales /"Ce site respecte le droit d'auteur.<br>Tous les droits des auteurs des œuvres protégées reproduites et communiquées sur ce site, sont réservés. Sauf<br>autorisation, toute utilisation des œuvres autres que la reproduction et la consultation individuelles et privées sont<br>interdites". |                                                                                                    |  |
| hit. TITTTTTT Ce site est hébergé par Amen                                                                                                    |                                                                                                    |  |
| Top 50 des voyages<br>100 20 des voyages<br>le 23/12/10                                                                                                    | Les cartes postales de voyage primées au top 10 en septembre 2000site coup de coeur                                                                                                    |  |
|                                                                                                    | organisez                                                                                                    |  |

#### Créer un modèle :

Une fois la page d'accueil et tous les lien établis, un modèle est créé qui servira de base à la rédaction des autres pages.

Pour créer un modèle il faut effacer le contenu des cellules variables en général la zone éditoriale puis l'enregistrer au premier niveau du site sous le nom de 'modele.html'

![](_page_49_Picture_3.jpeg)

Insertion d'images dans le texte :

La mise en page trahit le débutant, sa capacité technique, son talent infographiste.

Sur ce dernier point vous pouvez faire mieux que l'auteur de ces pages !

Toutefois, les éditeurs de pages html mettent à votre disposition les combinaisons les plus utiles, ce n'est pas QuarkXPress...

Dans le site exemple ouvrez la page index du sujet histoire pour passer en revue les différentes options et l'effet produit.

| LILE DE LA REUNION                                                                                                    |                                                                                                    |  |
|----------------------------------------------------------------------------------------------------|----------------------------------------------------------------------------------------------------|--|
| La Réunion<br><u>tourisme</u><br><u>histoire</u><br><u>peuple</u><br><u>paysages</u><br><u>volcan</u>                                                                                                    | L'histoire<br>Il y a trois millions d'années le fond de l'océan s'ouvrit, un volcan surgit, d'éruption en éruption il<br>atteignit la surface de l'eau, l'ile de la Réunion était née, aujourd'hui le volcan initial " le Piton des<br>Neige" est inactif, un second "la Fournaise" continue éruption après éruption d'agrandir le<br>territoire de l'Ile.                                                                                                    |  |
| auteurs<br>liens<br>contact<br>index principal                                                                                                    | Parce que la côte de l'ile n'offrait pas d'abri, parce que l'accès à la terre ferme se révélait difficile et<br>même dangereux, l'ile resta longtemps inhabitée.<br>La roche volcanique travaillée par l'océan, donne lieu à des curiosités, ainsi ces trous dans lesquels<br>les vagues s'engouffrent violemment, provoquant à la sortie un jet d'eau pulvérisée .<br><br>Cette gorge étroite et profonde est le théâtre de remous violents, comme en témoigne un cimetière<br>émouvant, nombreux sont ceux qui se sont faits surprendre, ou bien ont choisi cet endroit pour<br>mourir.<br>sans doute et pendant longtemps, ces rivages inhospitaliers n'ont été fréquentés que par les tortues<br>marines. |  |
| LEQUIPE /LA REALISATION/ NOS LIENS PREFERES /POUR EN SAVOIR PLUS SUR NOS <u>REPORTAGES</u> / french/english-<br>nous contacter :/ E-MAIL en ligne : skype "mozartclub"mot de passe photosite<br>POUR CONTINUER VOTRE RECHERCHE : <u>NOS PARTENAIRES</u> POUR LES MEILLEURES SELECTIONS DE SITES DE VOYAGES<br>Les photos et videos sont marquées et ne peuvent servir à des fins commerciales /"Ce site respecte le droit d'auteur.<br>Tous les droits des auteurs des œuvres protégées reproduites et communiquées sur ce site, sont réservés. Sauf<br>autorisation, toute utilisation des œuvres autres que la reproduction et la consultation individuelles et privées sont<br>interdites".<br>hit.pmrntle. Ce site est hébergé par Amen.<br>Mes so des voyages of Les cartes postales de voyage primées au top 10 en septembre 2000 site coup de coeur<br>dernière mise à jour le 23/12/10 |                                                                                                    |  |

ouvrez également le dossier images de l'histoire avec votre logiciel de retouche photos avec si possible des vignettes assez visibles.

Les photos sont classées dans l'ordre d'insertion en principe, cliquez dans la zone édito et placez le point d'insertion au centre juste après le 1<sup>er</sup> §.

Cliquez sur l'outil image, choisir l'emplacement

| Emplacement Dimensions Appar                      | rence Lien  |       |
|---------------------------------------------------|-------------|-------|
| Adresse de l'image :                              |             |       |
| images/HIST01.jpg                                 |             |       |
| ☑ L'URL est relative à l'adresse de l             | a page Parc | ourir |
| Vignette :                                        |             |       |
| • Texte alternatif :                              |             |       |
| 🔘 Ne pas utiliser de texte alternatif             |             |       |
| Aperçu de l'image                                 |             |       |
| Taille réelle :<br>Largeur : 720<br>Hauteur : 576 | Édition av  | ancée |
| ?                                                 | Annuler     | ОК    |

Ouvrez dimensions, comme il y a peu d'images, le dossier vignettes n'est pas créé, NVU permet de réduire les dimensions, la largeur 200 pixels est choisie en conservant les proportions. La photo ne s'inscrivant pas dans du texte passez à l'onglet lien pour permettre d'agrandir la photo. Choisissez HIST01 dans le même dossier image de l'histoire et n'oubliez pas de cochez encadrer les images... pour informer votre visiteur qu'il peut agrandir la photo

| Emplacement Dimensions Apparence Lien                                                                                                    |                 |  |
|----------------------------------------------------------------------------------------------------|-----------------|--|
| Entrer l'adresse d'une page Web, un fichier local, une adresse électronique, ou<br>sélectionner une ancre ou un titre dans cette liste : |                 |  |
| images/HIST01.jpg                                                                                                    | •               |  |
| La valeur ci-dessus est une adresse électronique                                                                                         |                 |  |
| L'URL est relative à l'adresse de la page                                                                                                |                 |  |
| 🗹 Encadrer les images qui portent un lien                                                                                                |                 |  |
| Aperçu de l'image                                                                                                    |                 |  |
| Taille réelle :<br>Largeur : 720<br>Hauteur : 576                                                                                        | Édition avancée |  |
| ?                                                                                                    | Annuler OK      |  |

et voilà le résultat :

# L'histoire

Il y a trois millions d'années le fond de l'océan s'ouvrit, un volcan surgit, d'éruption en éruption il atteignit la surface de l'eau, l'ile de la Réunion était née, aujourd'hui le volcan initial " le Piton des Neige" est inactif, un second "la Fournaise" continue éruption après éruption d'agrandir le territoire de l'Ile.

![](_page_52_Picture_4.jpeg)

Parce que la côte de l'ile n'offrait pas d'abri, parce que l'accès à la terre ferme se révélait difficile et même dangereux, l'ile resta longtemps inhabitée.

La roche volcanique travaillée par l'océan, donne lieu à des curiosités, ainsi ces trous dans lesquels les vagues s'engouffrent violemment, provoquant à la sortie un jet d'eau pulvérisée.

La photo suivante va être incluse dans le texte du § suivant le texte étant placé à gauche, placez le point d'insertion au début du §, puis ouvrez image et refaites pour l'images HISTO2 toutes les opérations emplacement dimensions lien mais cette fois ouvrez apparence

| Emplacement Dimensions Apparence                  | Lien               |
|---------------------------------------------------|--------------------|
| Espacement                                        | Placement du texte |
| À gauche et à droite : pixels                     | (=™À               |
| En haut et en bas : pixels                        | Ir 🛃 XYZ En haut   |
| Bordure : 2 pixels                                | Au centre          |
|                                                   | 🛃 xyz En bas       |
|                                                   | A gauche           |
| Aperçu de l'image                                 | À droite           |
| Taille réelle :<br>Largeur : 720<br>Hauteur : 576 | Édition avancée    |
| ?                                                 | Annuler OK         |

La dernière photo va être incluse dans le texte du 4° §, placez le point d'insertion au début du 4°§, puis refaites toutes les opérations de la photo précédente mais en demandant le placement du texte à droite. Vous devez enregistrer la page avant de cliquer sur le bouton navigateur des outils afin de vérifier le résultat simulé en ligne de votre travail.

Si vous le souhaitez, le site exemple joint permet de faire de nombreux exercices à l'aide du plan, du texte, et des images.

![](_page_54_Picture_0.jpeg)

# Conclusion

La première partie de ce cours est terminée. La seconde partie traite d'une initiation au code html pour faire des diagnostics d'erreurs, pour insérer de la musique ou du son, insérer des séquences QuickTime... Dans cette seconde partie l'utilisation des feuilles de style sera approchée. Le sujet des métas donné et des outils du référencement sera également abordé pour attirer les visiteurs.

Et « vogue la galère... »